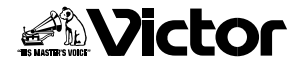

## システムプリンター 著GV-SP2

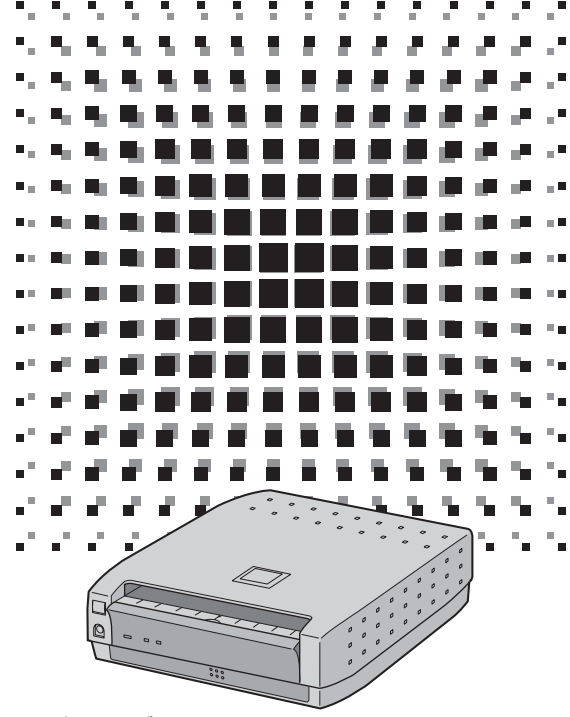

### お買い上げいただき、ありがとうございます。

- ●ご使用の前にこの「取扱説明書」をよくお読みのうえ、 正しくお使いください。そのあと保証書と一緒に大切 に保管し、必要なときにお読みください。
- ●製造番号は品質管理上重要なものです。お買い上げの際は、製造番号が記載されているか、またその製造番号と保証書に記載されている製造番号が一致しているかを、お確かめください。

取扱説明書

## デジタルビデオ機器からダイレクトプリント

●専用プリンター端子のあるデジタルビデオ機器とダイレクトに接続し、お好みの 場面を手軽に枠無しプリントできます。

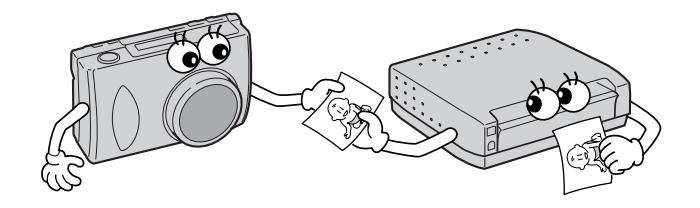

## USB 対応パソコンからダイレクトプリント

●USB端子のあるパソコンと市販のUSBケーブルで接続し、お好みの場面を手軽 に枠無しプリントできます。

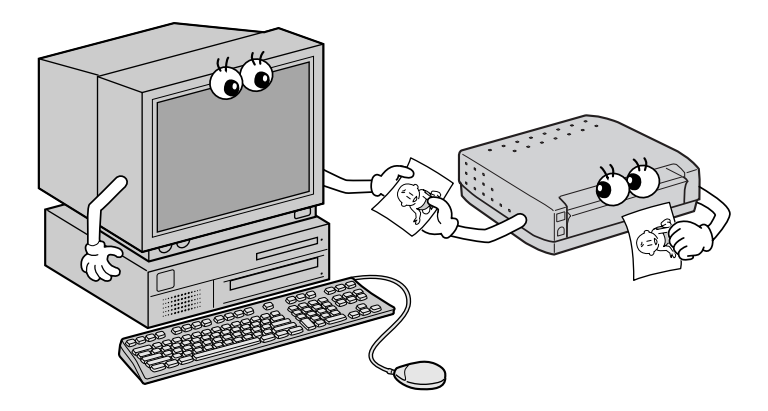

| 主な特長                       | 2  |
|----------------------------|----|
| 安全上のご注意                    | 4  |
| 各部のなまえ                     | 12 |
| プリントの準備                    | 14 |
| インクカセットの取り付けかた             | 16 |
| 用紙の入れかた                    | 17 |
| 接続のしかた                     | 18 |
| スタンドを使う                    | 19 |
| 紙づまりのとき                    | 20 |
| パソコンプリンター編(for Windows®)   | 21 |
| 動作環境について                   | 21 |
| USBケーブルの接続のしかた             | 21 |
| ソフトのインストール                 | 22 |
| プリントする                     | 24 |
| プリントできないとき                 | 28 |
| パソコンプリンター編(for Macintosh®) | 29 |
| 動作環境/接続のしかた                | 30 |
| ソフトのインストール                 | 31 |
| プリントする                     | 32 |
| 用紙設定ダイアログの設定項目について         | 34 |
| プリントダイアログの設定項目について         | 35 |
| こんなときは                     | 36 |
| サービス窓口案内                   | 38 |
| 保証とアフターサービス                | 40 |
| 主な仕様                       | 41 |
| 索引                         | 42 |

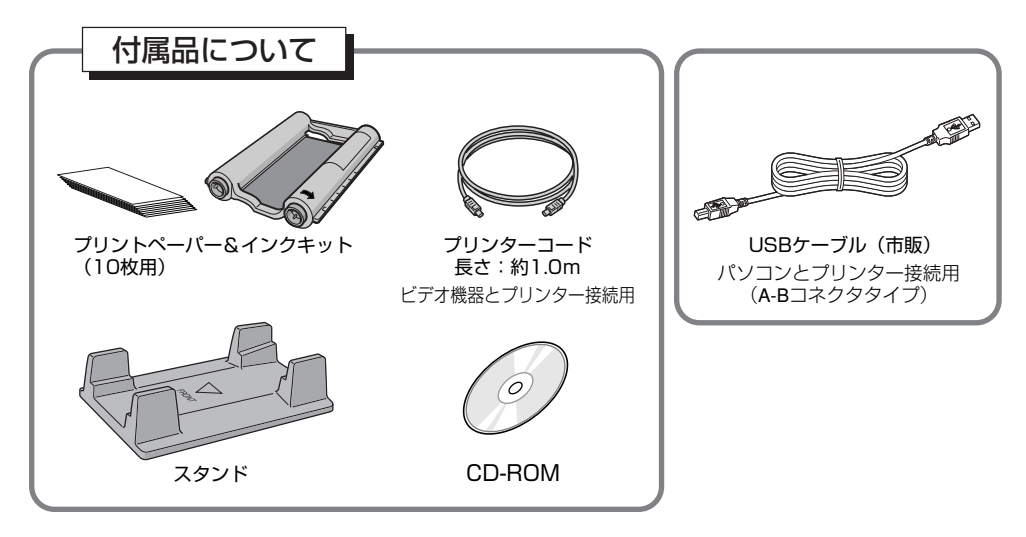

3)

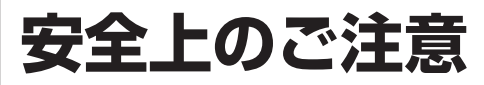

## 安全のために必ずお守りください

■本機を正しく安全にお使いいただくために必ずお守りください。

本機をご使用前にこの「安全上のご注意」をよくお読みのうえ正しく お使いください。ここに示した注意事項は、安全に関する重大な内容 を記載していますので、必ず守ってください。 お読みになった後は、お使いになる方がいつでも見られる所に保管し てください。

 表示の意味は次の通りです。

 全
 警告
 誤った取り扱いをしたときに、死亡や重傷などの重大な結果に結び付く可能性が大きいもの。

 (小注意)
 誤った取り扱いをしたときに、傷害または家屋、家財などの損害に結び付く可能性があるもの。

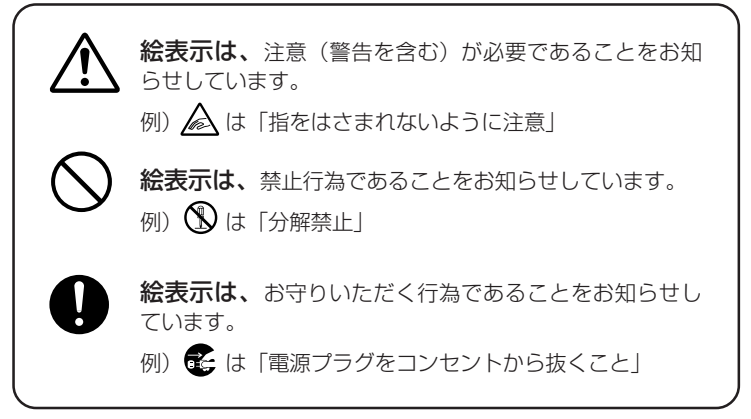

※プリンターのイラストは、実際の商品と形状が異なる場合があります。

警告

■万一異常が発生したら、電源プラグをすぐ抜く!!

煙が出たり変な音やにおいがするなど異常状態のまま使わないでく ださい。火災、感雷の原因となります。 このようなときはすぐに電源スイッチを切り、電源プラグをコンセ ントから抜いて販売店に修理をご依頼ください。 お客様による修理は危険です。絶対におやめください。

■異物を入れない、差し込まない 特にお子様にご注意を

火災や感電、故障の原因となります。 本機の給紙トレイ挿入口や通風孔など本機の開口部から金属類や燃 えやすいものなど、異物を差し込んだり落としたりしないでくださ い。万一異物が入った場合は電源スイッチを切り、電源プラグをコ ンセントから抜いて販売店にご連絡ください。

■落としたり、キャビネットが壊れたときなどは、電源 を切り、電源プラグを抜く

●販売店に修理を依頼してください。 ●そのまま使用すると、火災や感電の原因になります。 ●お客様ご自身による修理は危険です。絶対におやめください。

■電源コードを大切に

電源コードの上に、重い物をのせたり、熱器具に近づけないでくだ さい。電源コードが破損します。

電源コードに傷がつくと火災、感電、故障の原因となります。 **電源コードを加工したり、無理に曲げたり、引っ張ったりすると火** 災、感電の原因となります。電源コードが傷んだらすぐに販売店に ご連絡ください。電源プラグを抜くときは電源コードを引っぱらず に必ず電源プラグを持って抜いてください。

■本機のカバーをはずしたり、改造しない

内部には電圧の高い部分がありますので、手を触れると危険な上、 故障の原因となります。内部の点検・調整は販売店にご依頼くださ L)

また、本機を改造しないでください。

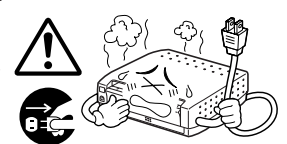

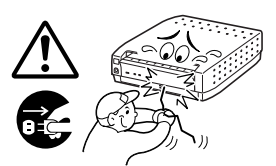

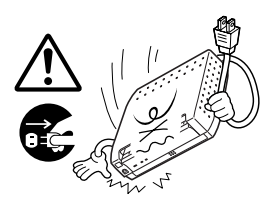

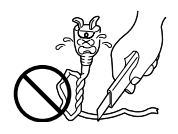

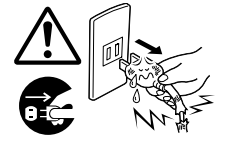

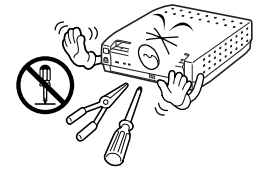

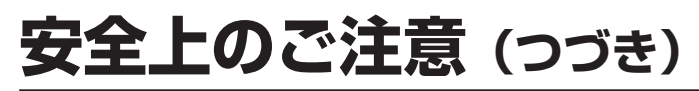

警告

### ■電源はAC100Vを使う

AC100V電源をお使いください。表示された電源電圧以外で使用 すると、火災、感電の原因となります。電源プラグはコンセントに しっかりと差し込んでください。

■本機を不安定な場所に置かない

ぐらついた台の上や傾いた所など不安定な場所に置かないでください。落ちたり、倒れたりしてけがの原因となります。

■本機の上に花びんやコップを置かない

内部に異物や水や薬品等が入ると火災、感電の原因となります。万 一、内部に液体が入った場合は、電源スイッチを切り、電源プラグ をコンセントから抜いて販売店にご連絡ください。そのまま使用す ると、火災、感電の原因となることがあります。

■付属のCD-ROMをオーディオ用CDプレーヤーで再生しない

オーディオ用CDプレーヤーやCDラジカセで付属のCD-ROMを再 生しようとすると、過大な信号が流れて、回路やスピーカーに障害 を与えることがあります。

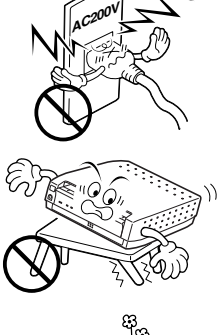

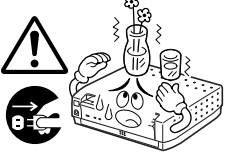

注意

### ■本機の通風孔をふさがない

内部の温度上昇を防ぐため、本機上面、背面に通風孔が設けてあり ます。通風孔をふさぐと、内部に熱がこもり火災の原因となること があります。次のような使い方はしないでください。

●押し入れ、木箱など風通しの悪い、狭い所に押し込む。
 ●テーブルクロスを掛けたり、じゅうたん、布団、ホットカーペットの上に置く。

■本機を次のような場所には置かない

故障や火災、感電、変形の原因となることがありますので、本機を 次のような場所に置かないでください。

●風通しの悪いところ 本機は風通しのよいところに置いてください。 システムラックに組み込んだときは、必ず本機とラックの間にす きまをあけてください。

- ●湿気やほこりの多いところ 湿気やほこりの多い場所に置かないでください。 油煙や湯気が当たるような場所はさけてください。
- ●高温になるところ 直射日光が当る場所や熱器具の近くなど異常に温度が高くなる場 所に置かないでください。

■本機の開口部に指を入れない

給紙トレイ挿入口やインクカセット収納部など本機の開口部に指を 入れないでください。やけどやけがの原因となることがあります。 特に小さなお子様のいるご家庭ではご注意ください。

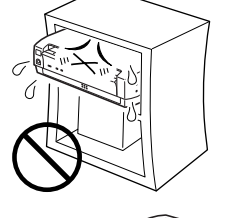

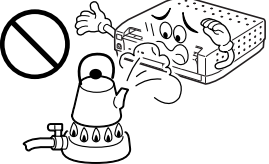

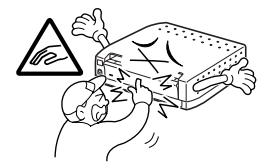

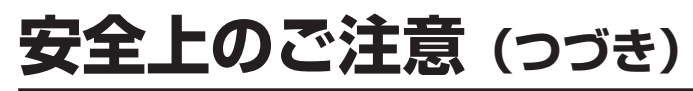

警告

■ぬれた手で電源プラグの抜き差しをしない

感電の原因となることがあります。

■上にのらない

倒れたりこわれたりして、けがの原因となることがあります。

■長時間ご使用にならないときは

長時間の外出や旅行などで本機をご使用にならないときは、安全の ため必ず電源プラグをコンセントから抜いてください。

■持ち運ぶときは

8

本機を持ち運ぶときは、衝撃を与えないようにしてください。 故障の原因となることがあります。なお、移動させる場合は、必ず 電源プラグをコンセントから抜き、接続機器とのコードをはずした ことを確認してください。

■海外では使用できません

このシステムプリンターを使用できるのは日本国内のみで、外国で は電源電圧が異なりますので使用できません。 <This SYSTEM PRINTER set can not be used in foreign coun-try as designed for Japan only.>

■お手入れの際は電源プラグを抜く

電源プラグをコンセントから抜いておこなってください。プラグを 差し込んだ状態でのお手入れは、感電の原因となることがありま す。

■5年に一度は内部の点検を販売店に依頼する

内部にほこりがたまったまま、長い間掃除をしないで使用し続ける と、火災や故障の原因となることがあります。 特に湿気の多くなる梅雨期の前に点検をすると、より効果的です。 費用については販売店にご相談ください。

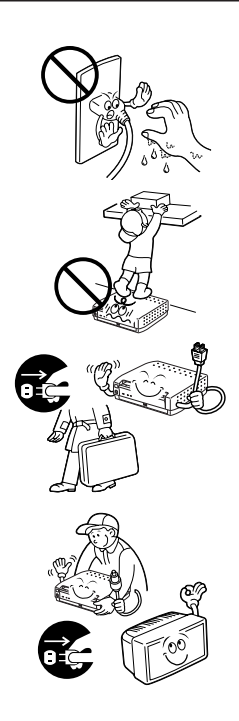

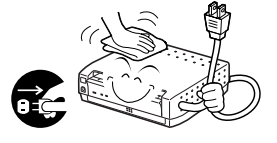

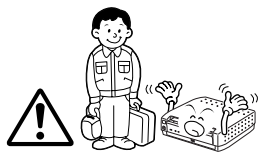

9

## 使用上のご注意

## お願い

■使用周囲温度、湿度にご注意

周囲温度は5℃~35℃、湿度は20%~80%でお使いください。本 機をシステムラックに組み込んだときは、ラック内の温度、湿度も 上記の範囲でお使いください。

■使用環境にご注意

硫化水素、酸化イオウが発生する温泉地や、振動がある場所はさけ てください。

■本機の上に重い物をのせない

本機の上に重い物を置かないでください。カバーを傷めたり、故障 の原因となることがあります。

■接続機器について

本機に接続して使用する機器の取扱説明書に記載されている「使用 上のご注意」をよくご覧ください。

■プリントペーパー&インクキットについて

プリントペーパー、インクカセットの取扱いにはご注意が必要です。 くわしくは"プリントペーパー&インクキット"(〔15〕ページ)を ご覧ください。

■ つゆつきにご注意(本機に水滴がつくことをつゆつきといいます。)

つゆつきした場合はプリントペーパーの表面に湿気や露が付き、印 画品質の低下や紙づまりの原因になることがあります。つゆつきし たり、つゆつきが起こりそうなときは、電源を入れたまま2時間以 上おき、つゆつきの心配がなくなってからご使用ください。給紙ト レイが装着されているときは、取りはずしてから電源を入れてくだ さい。

つゆつきしたプリントペーパーは正常にプリントできない場合があ りますので、新しいペーパーと取り替えてください。

## 使用上のご注意(つづき)

## お願い

■つゆつきにご注意(つづき) つゆつきは次のようなときに起こります。

 部屋を急激に暖房したとき

2. エアコンなどの冷風を直接当てたとき

3. 本機を寒いところから暖かいところに移動させたとき

### ■ゴミやホコリにご注意

プリントペーパーやインクカセットに付着したゴミやホコリ、ある いは低・高温時における変形等のためプリント画のなかに微妙な色 抜けや色ムラ、スジ、シワが発生することがあります。 プリンターを長時間使用しないときは、排紙トレイを閉じ、給紙ト レイは取りはずしておいてください。また、インクカセットを取り 出し、インクカセット挿入ドアも閉めてください。

### ■ヘッド磨耗について

本機のサーマルヘッドは長時間使用するとビデオヘッドと同じよう に磨耗します。サーマルヘッドが磨耗すると鮮明な画像がプリント できなくなることがあります。このような場合はサーマルヘッドの 交換が必要です。サーマルヘッドの交換は販売店またはビクター サービス窓口にご相談ください。

■揮発性のものをかけない、ゴムやビニール製品を長時 間接触させない

殺虫剤をかけたりベンジン、シンナーなどでふいたりしますと変質 したり塗料がはげるなどの原因となります。

【化学ぞうきんをご使用の際は、その注意書きにしたがってください。】 また、ゴムやビニール製品などを長時間接触させたままにしないで ください。

プラスチックのなかに含まれる可塑剤の作用により、変質したり、 塗料がはげるなどの原因となります。

### ■汚れたときは

本機が汚れたときは柔らかい布でふいてください。汚れがひどいと きは水でうすめた中性洗剤に浸した布をよく絞ってふき取り、乾い た布で仕上げてください。

## お願い

### ■引っ越しや輸送のときは

引っ越しや輸送のときは、プリントペーパーおよびインクカセットを 取りはずしてから梱包してください。(160、17))

■プリント中のご注意

プリント中に電源を切らないでください。 電源を切るときは、プリント終了後に切ってください。プリントが中 断し、紙づまりの原因となります。

本機は、情報処理装置等電波障害自主規制協議会(VCCI)の基準に基づくクラスB情報 技術装置です。本機は、家庭環境で使用することを目的としていますが、本機をテレ ビやラジオなどに近接してご使用になると、受信障害を引き起こすことがあります。 取扱説明書に従って正しい取り扱いをしてください。

## 各部のなまえ

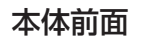

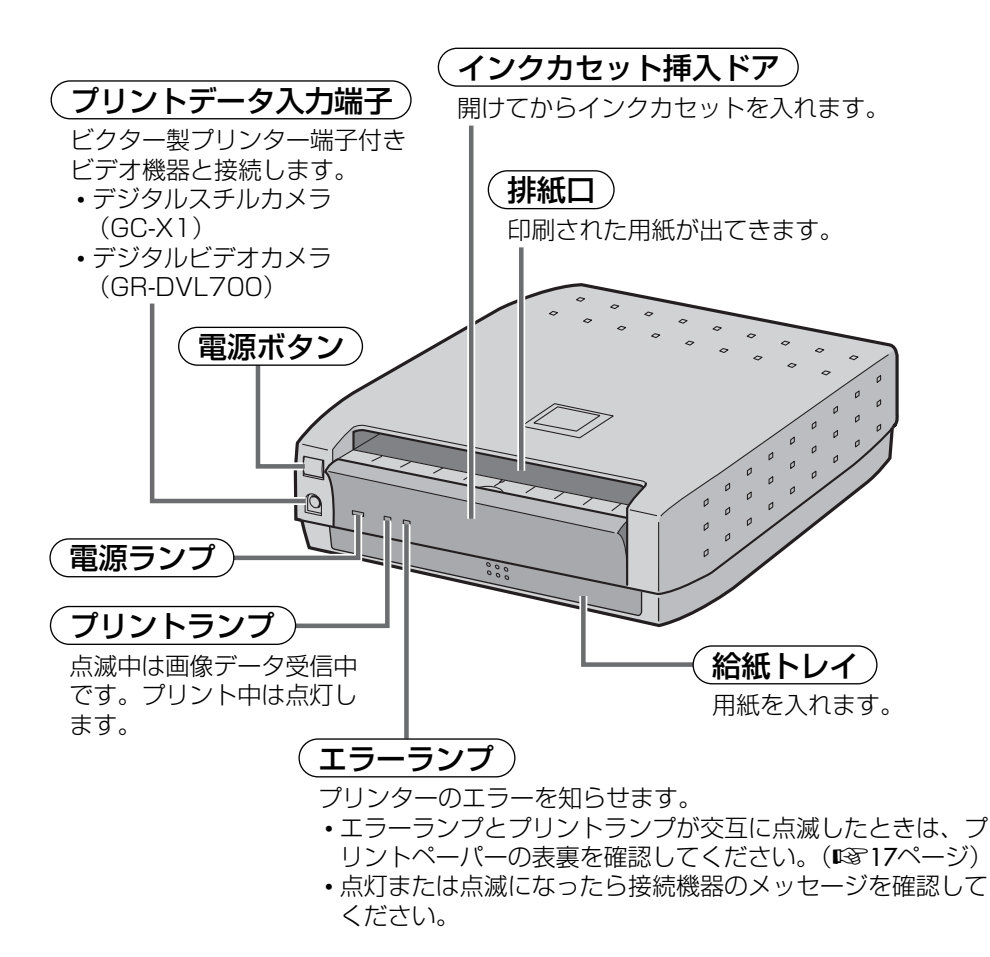

### 節電モードにするには

電源「切」の状態で、電源ランプが点灯するまで押し続けます。

- •節電モード時は、電源ランプが点滅します。
- ・節電モード時、数10分間何も操作しないと、自動的に電源が切れます。
- ・節電モードを解除するときは、電源ボタンを押してください。
- 再度、節電モードにするには、電源「切」の状態で、電源ランプが点灯するまで押し続けます。

### 本体背面

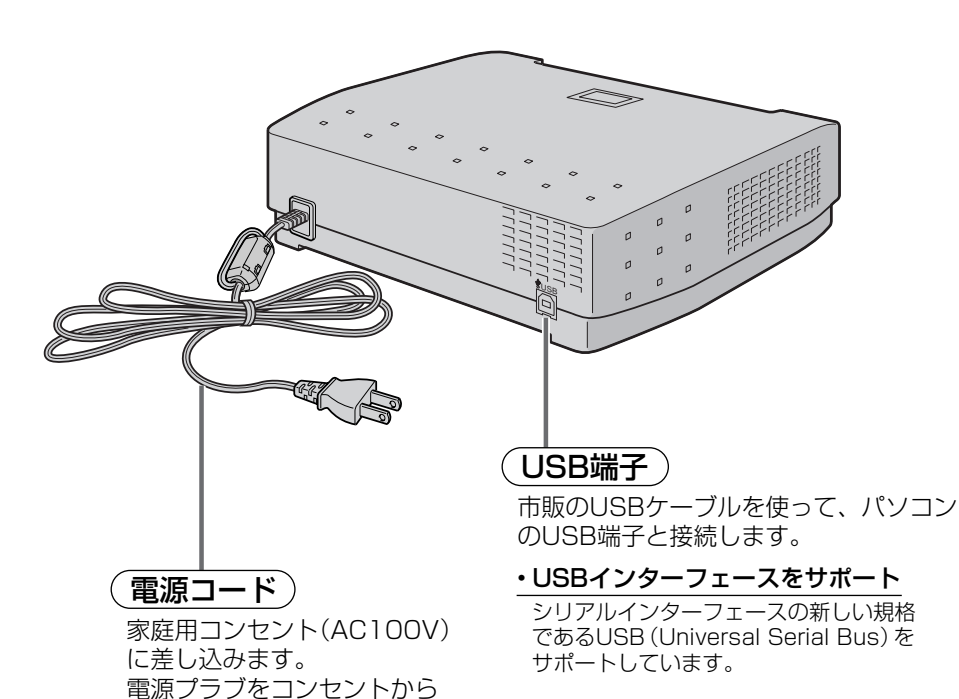

抜くときは、電源ボタンを押 して電源を「切」にしてから

抜いてください。

## プリントの準備

## プリントする前に、次の準備をおこなってください

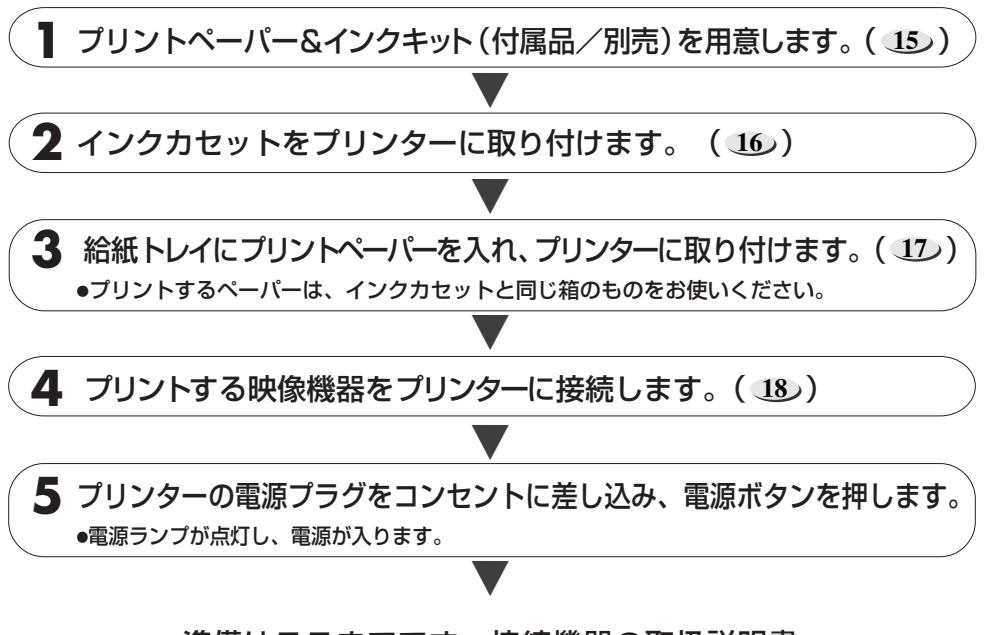

準備はここまでです。接続機器の取扱説明書 および 21) ~ 35 ページ (本機とパソコンを USBケーブルで接続してプリントする)をよく お読みの上、プリントしてください。

著作権について

あなたが、テレビ放送や録画物などからプリントしたものは、個人で楽しむなどの他は、著作権 法上の権利者に無断で使用できません。

## プリントペーパー&インクキット(別売)について

### 本機でプリントするときは必ず以下の専用品をお使いください。

| 商品                                   | サイズ      | セット内容                 |             | 用途                                                     |
|--------------------------------------|----------|-----------------------|-------------|--------------------------------------------------------|
| PX-K50SF<br>PX-L50SF<br>(スーパーファイン)   | キング<br>L | ・プリントペーパー<br>・インクカセット | 50枚<br>50枚分 | お気に入りの場面をプリントして記念写真<br>がわりに。                           |
| PX-K25UF<br>PX-L25UF<br>(スーパーファインHG) | キング<br>L | ・プリントペーパー<br>・インクカセット | 25枚<br>25枚分 | 記念写真やポストカードに使用します。色<br>褪せが少なく写真のような光沢のあるプリ<br>ントができます。 |
| PX-L25SFS16<br>(16プリカットシール)          | シール      | ・プリカットシール<br>・インクカセット | 25枚<br>25枚分 | オリジナルシールを作ってカードなどに貼<br>ることができます。                       |
| PX-L30SFC<br>(官製はがき)                 | はがき      | ・インクカセット              | 30枚分        | 年賀状などの官製はがきに直接プリントします。                                 |

キングサイズ : 100mm×171mm

Lサイズ : 89mm×148mm

シール/はがき : 100mm×148mm

●官製はがきに印刷した場合、スーパーファインやシール紙に比べて画質が劣ります。

シール紙に印刷すると、印刷位置がずれることがあります。

### ご注意

#### プリント前のご注意

- ●プリントペーパーは光沢があるプリント面(文字の書いていない面)を上にして給紙トレイに挿入してください。逆に入れますと紙づまりの原因になります。
- ●折れたり、曲がったり、そったり、ミシン目が切れたプリントペーパーは使用しないでください。紙づまりや 故障の原因になります。
- ■濡れたり、湿ったりしているプリントペーパーは絶対に使わないでください。正常に印刷できません。 また、紙づまりや故障の原因になります。
- インクカセットのインクシートを指で触れたり、引き出したりしないでください。
- インクカセットのインクシートを小さなお子様などがなめないようにご注意ください。
- ●インクカセットを使い切ったときは、新しいものと交換してください。使い切ったインクカセットは使用できません。巻き戻しての再使用はしないでください。
- ●プリントペーパー&インクキットは高温多湿、直射日光の当たる場所を避けてください。
- プリントペーパーは片面が筆記面になっています。
- ●プリントペーパーや官製はがきに文字等を記入したり、切手等を貼る場合は、印刷後に記入、貼りつけを行ってください。印刷前に記入、貼りつけを行うと正常に印刷できない場合があります。
- プリントペーパー&インクキットの裏面に記載している注意文もよくお読みのうえ、ご使用ください。

#### プリント後のご注意

- 印刷されたペーパーを湿った手で持つと変色することがあります。
- ペーパーが揮発性有機溶剤(アルコール・トルエン・ケトン類など)を吸収すると画像が退色します。
- ●特にセロハンテープ、軟質塩ビなどに密着させると化学反応で退色が早くなります。
- ●プリントペーパーへの文字等の記述は、鉛筆か油性の筆記具をお使いください。また、筆記の際に強く書く と、ペーパーに筆記の跡が付く場合があります。

#### 保管上のご注意

- 印刷後のペーパーはなるべく高温多湿、直射日光の当る場所や暖房器具のそばを避けて保管してください。
- ●軟質塩ビなどのフォルダーに保管しないでください。化学反応で退色したり、印刷面の色がはがれ、ファイル などに付着することがあります。
- ●印刷された面どうしを重ねたまま、放置しないでください。プリントペーパーがくっつく場合があります。
- ●プリントペーパーは箱に入れた状態でペーパーが水平になるように保管してください。垂直に置いて保管する とペーパーが曲がり、印刷時に紙づまりの原因となります。

### インクカセットを取り付ける

プリントするために付属品または別売のプリントペーパー&インクキットのインクカセットを取り付けます。

- 1. ドアを開ける
- - (▲)部分は回さないでください。

- 3. インクカセットを取り付ける
  - <¬ マークを奥にして、インクカセットを 'カチッ' と 音がするまで差し込みます。
- 4. ドアを閉める

ドアが確実に閉まると 'カチッ' と音がします。

### インクカセットを取りはずすときは

### インク取出しレバーを押し上げます。

ロックがはずれ、インクカセットが取りはずせる状態に なります。

### ⚠注意

インクカセット収納部に指を入れないでください。 やけどやけがをする恐れがあります。

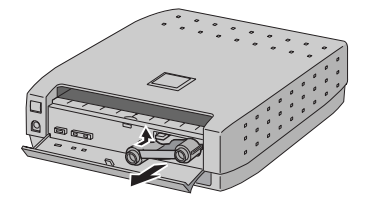

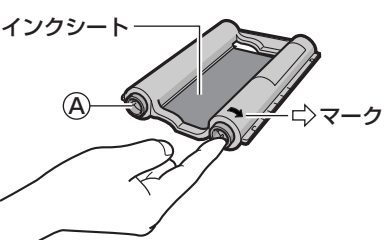

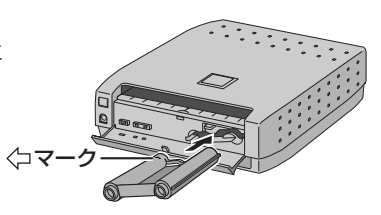

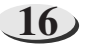

### 給紙トレイの取り出しかた/取り付け

- 給紙トレイを1度押してロックを解除してから引き出してください。
- 取り付けるときは、'カチッ' と音がするまで差し込ん でください。

### 給紙トレイへの用紙の入れかた

- **】.** 用紙のサイズに合わせて、しきり板 A を Lサイズの場合 調整する
- 2. レバーを押し下げながら用紙を入れる
  - ●標準紙、オーバーコーティング紙の場合 用紙の光沢があるプリント面を上にして、ミシン目 から余白が広い方をしきり板 ⑧に向けて入れます。 最大挿入枚数は、標準紙は25枚です。オーバーコー ティング紙は、高画質印画をするため、最大5枚に してください。
  - ●シール紙の場合 用紙の光沢があるプリント面を上にして入れます。 (左右の向きは、関係ありません。)最大挿入枚数は、 25枚です。
  - ●官製はがきの場合
     郵便番号欄を下にして、しきり板 <sup>®</sup>に向けて入れます。最大挿入枚数は、15枚です。
- 3. 用紙のサイズに合わせて、しきり板 B を 調整する

用紙を入れたあとは、 ⓒを 'カチッ' と音がするま で入れてください。

### ご注意

- ・ ペーパーは、1枚づつはなれるように、よくさばいてから入れてください。
- 給紙トレイに記載されている「注意事項」もよくお読みください。
- 用紙は光沢があるプリント面(文字の書いていない面)を上にして給紙トレイに挿入してください。逆に 入れますと紙づまりの原因になります。(20 ページ)
- 紙づまりになった場合は「専用プリンターに紙づまりがおきたときは」(20,ページ)をお読みください。
- ・排紙口から用紙を取り除いてください。排紙口に用紙を25枚以上(はがきは15枚以上)ためると、紙づ まりの原因になります。

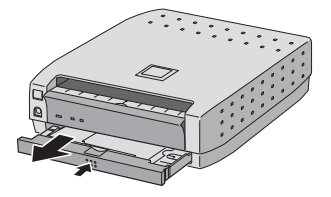

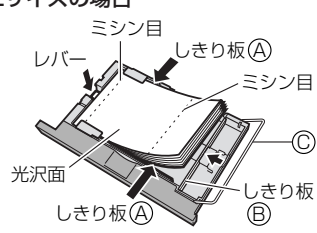

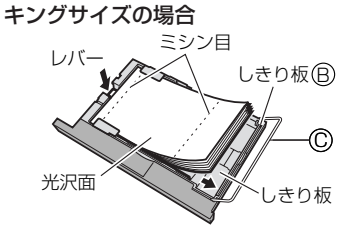

はがき・シール紙の場合

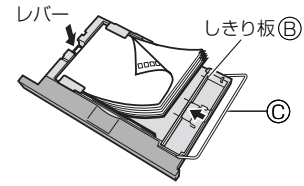

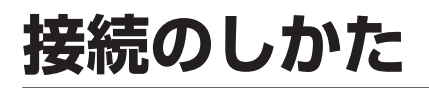

### プリンター端子付き機器からプリントするとき

本機の電源プラグは、異常が発生したときにすぐに抜けるような場所にあるコンセントに 差し込んでください。また、プリンターの電源プラグは、テレビやビデオなどの電源コン セントとは別のコンセントに差し込んでください。

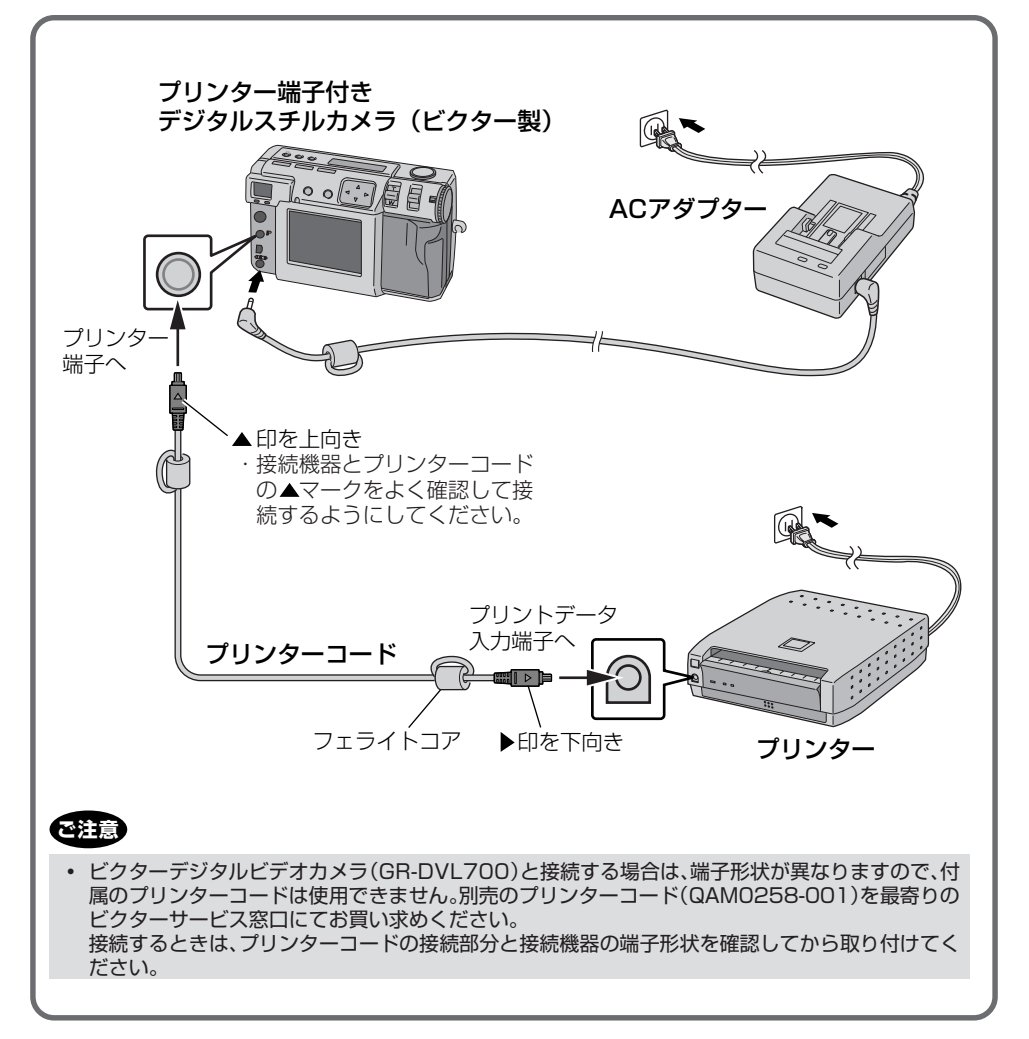

・お使いになる機器の取扱説明書をよくご覧ください。
 お使いになる機器は専用のプリンター出力端子があります。

機器の取扱説明書でプリンターへ接続する内容を参考にしながら接続してください。

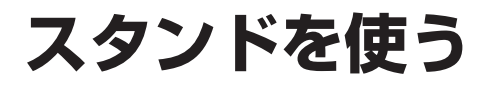

### 狭い場所はスタンドを使う

本機を水平に置いて使用できないときは、プリンターに付属のスタンドを垂直に取り付け て使用してください。

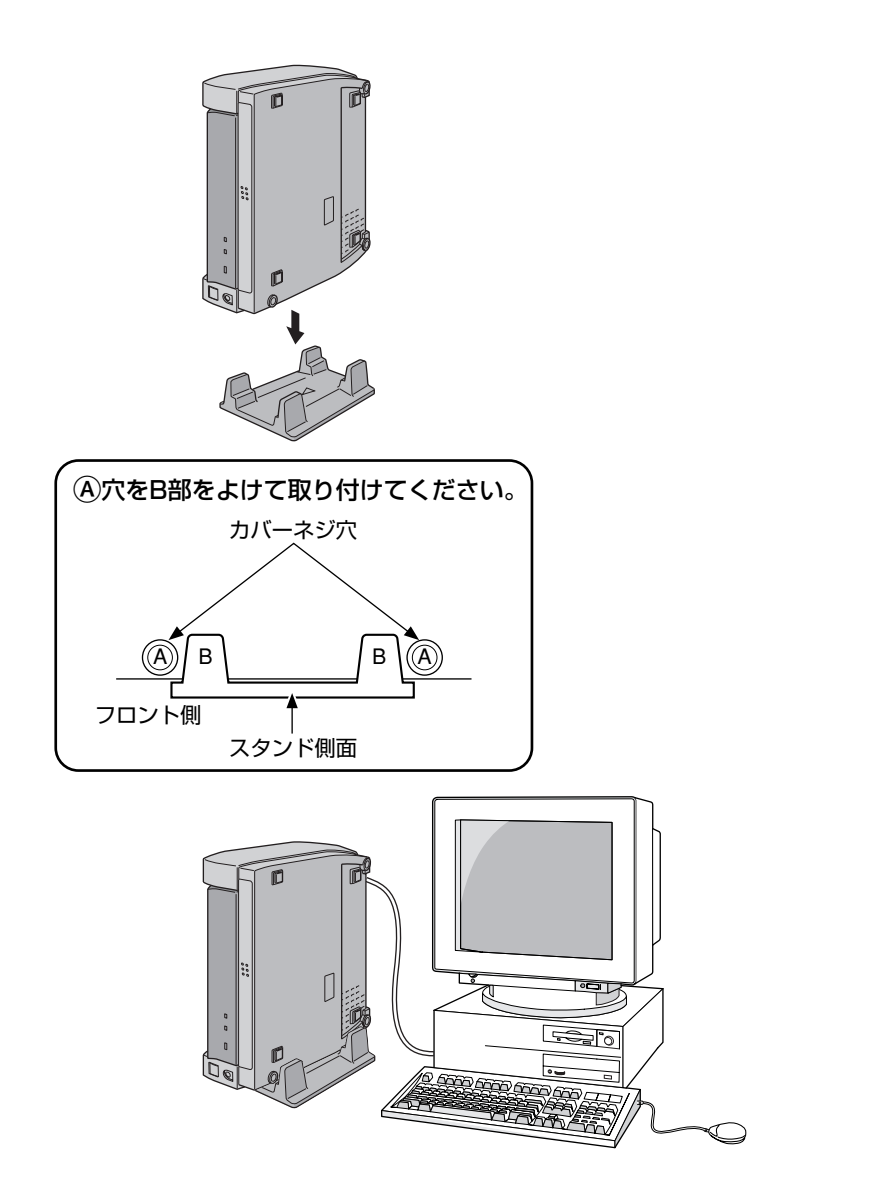

準備

19)

### 本機に紙づまりがおきたときは

紙づまりが起きたときは、プリンターの電源ボタンを押して電源を切り、再び押して入れ 直してください。電源が入ると紙の位置を確認して、リセットする動作を自動的に行い紙 が出てきます。

プリンターの変化がないときは、再び電源ボタンを押してください。

この操作を数回繰り返しても紙が出てこないときは、紙づまりの起きた場所によって紙を 取り除くか、販売店またはビクターサービス窓口にご相談ください。

### つまった紙が見えるとき

- プリンタ上部の排紙口につまっている紙が見えているときは、電源を切り、電源コード をコンセントから抜いたあと紙を破かないように注意し、先が細くてつまめるようなもの(ピンセットなど)で取り除きます。紙にインクシートが貼りついている場合もあり ますのでゆっくり引き出してください。
- インクシートが貼りついている場合、紙からインクシートをゆっくりはがしてから、インクカセットをプリンターからゆっくり取り出してください。
- インクシートが破れていない場合は、インクシートのたるみを取ってから続けてご使用できます。ただし、1回目の印刷時は、きれいに印刷できないことがあります。
   インクシートが破れている場合は、ご使用できません。
- 給紙トレイを入れる場所の奥など、つまった紙が見えても取り除けない場合は、無理に 取り除かずに販売店またはビクターサービス窓口にご相談ください。

### つまった紙が見えないとき

どこに紙がつまっているか判らないときや、給紙トレイが引っかかって抜けないときは、無理に取り除かずに販売店またはビクターサービス窓口にご相談ください。

20

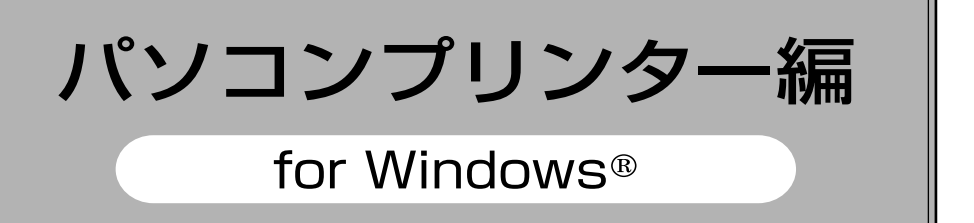

- readme.txtファイルには、セットアップに関する追加の情報や、取扱説明書に 記載されていない情報が載っています。付属のソフトウェアをインストールする 前にお読みください。
- 付属のソフトウェアの最新情報については、wwwサーバに掲載されます。

### 動作環境について

Windows®動作環境は、以下4つの条件をすべて満たしている必要があります。

- 1. Windows®98がインストールされているコンピュータ
- 2. USBに対応したコンピュータ
- 3. コンピュータメーカーによりUSBの動作が保証されているコンピュータ
- 4. RAM-32MB以上、ディスプレイ表示-256色以上、CPU-MMX150 MHz以上
- ※ Windows®98は米国マイクロソフトコーポレーションの米国およびその他の国における登録商標 です。

## USB ケーブルの接続のしかた

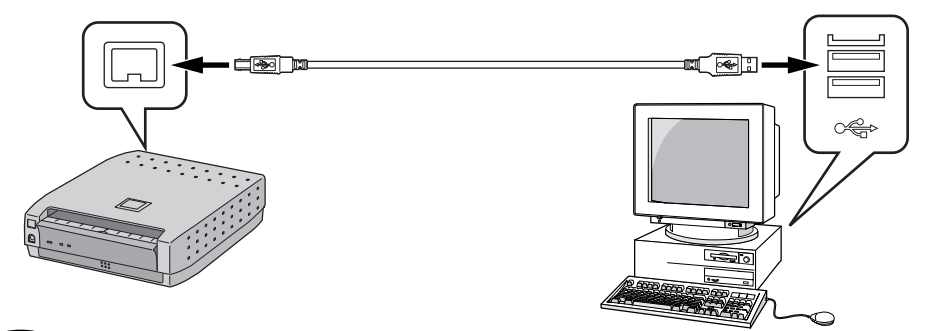

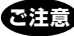

・ 接続機器とUSBケーブルの端子形状をよく確認して、接続するようにしてください。

## ソフトのインストール

Windows®98の基本操作については、Windows®98またはパソコンの取扱説明書をご覧ください。

### 準備: Windows®98を起動する

 ●もしほかのソフトを使用している場合は終了させてください。 (タスクバーにほかのアプリケーションのアイコンがないことを確認してください。)

### USB ドライバのインストール

- 1. 本機(GV-SP2)の電源を入れる
- 2. 本機とパソコンをUSBケーブル で接続する
  - ●「新しいハードウェアの追加ウィザー ド」画面を表示します。
- 付属のCD-ROMをCD-ROMド ライブに挿入する
- 4. 「次へ」をクリックする

5. 「次へ」をクリックする

6. 「CD-ROMドライブ」がチェッ クされていることを確認し、「次 へ」をクリックする

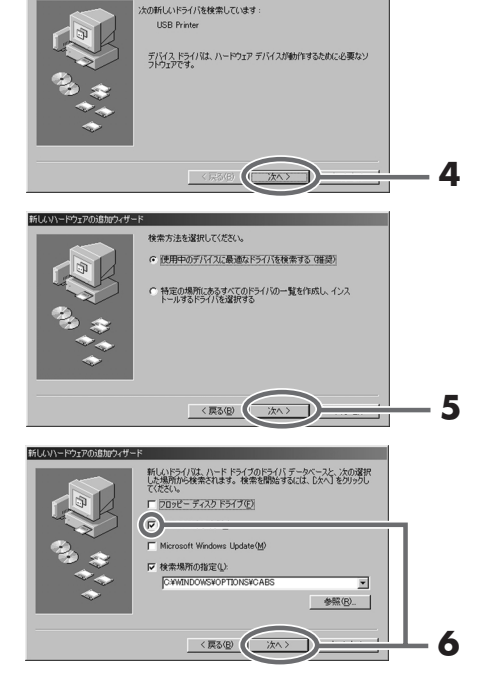

- 7. 「次のデバイス用のドライバ ファイルを検索します」を表示 後、「次へ」をクリックする

新しいハードウェア デバイスに必要なソフトウェアがインストールされまし

8. 「完了」をクリックする

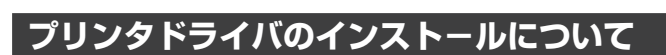

- 9. 「ようこそ」画面で、「次へ」をク リックする
  - 「次へ」ボタンをクリックすると、イン ストールが始まります。

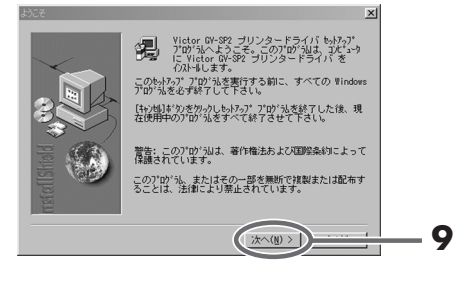

10.「セットアップの完了」画面で 「完了」をクリックする

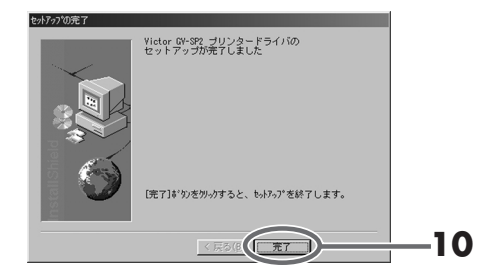

8

### プリントまでの流れ

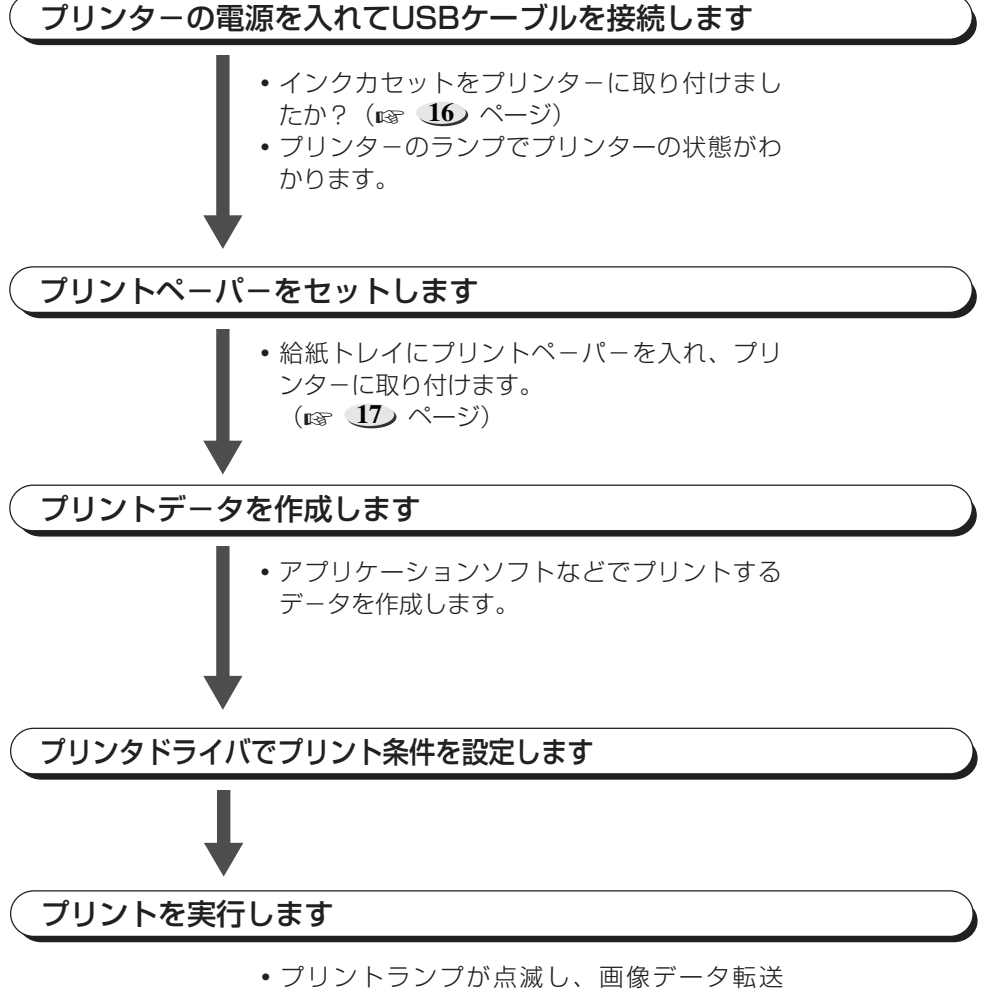

後、プリントが始まります。

### 画像をプリントする

市販のペイント系ソフトで文字入力や画像の加工を行い、プリントする。

### プリンターの電源を入れ、USB ケーブルを接続する

 インクカセット&プリントペーパー を準備してください。

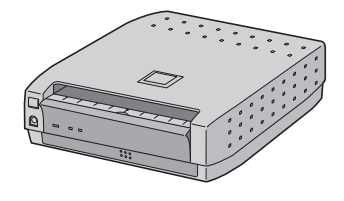

## 2. プリントしたい画像を開く

●「ファイル」ー「開く」を選択し、プリントしたい画像のファイル名を選びクリックします。

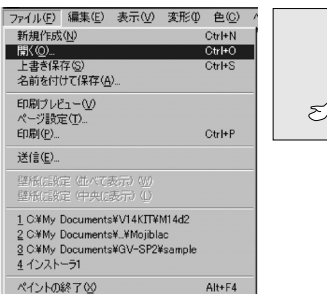

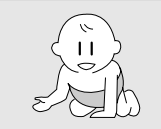

# パソコン編

25.

## 3. プリントの設定をする

- ●「ファイル」-「印刷」を選択し、クリッ クすると印刷画面が出ます。プリンタ 名の項目で「Victor GV-SP2」を選択 し、クリックします。
- 「プロパティ(P)…」をクリックし、プリンターの設定画面で、いろいろな設定に変更できます。
   (1) 26 ページ)

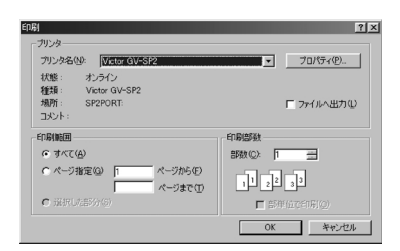

## 4. プリントする

 ●印刷画面で「OK」ボタンをクリック します。

## プリンタドライバの設定項目について

プリンタドライバの設定項目は、いくつかのメニュー(ダイアログボックス)に分かれています。ここではそれらメニューの関係と項目の概要を説明しています。

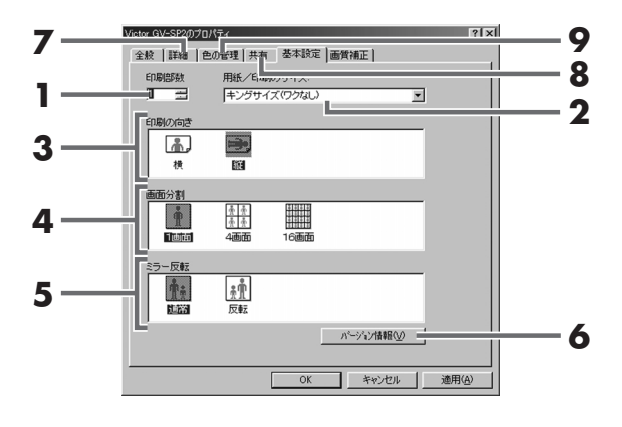

### 1. プリント枚数

同一画面を連続プリントするときに 設定します。1枚〜最大25枚まで設 定できます。

## 2. 用紙のサイズ

プリントする用紙サイズを選択しま す。

- キングサイズ(ワクなし/ワクあり)
- Lサイズ(ワクなし/ワクあり)
- はがき/シール

## 3. 印刷の向き

プリントする向きを選択します。 横/縦を選ぶことができます。

## 4. 画面分割

26)

1 枚の用紙に同じシーンを分割した いときに選択します。

 1画面/4画面/16画面を選ぶこと ができます。

## 5. ミラー反転

プリントする画像の左右を反転して プリントしたいときに選択します。

## 6. 情報

GV-SP2用プリンタドライバの バージョンを表示します。

 確認後、「OK」をクリックしてくだ さい。

## 7. 詳細

各項目の詳細について表示します。

### 8. 共有

プリンターをほかのユーザーと共有 するか選択します。

### **9**. 色の管理

このプリンターに関連付けられてい るカラープロファイルを選択できま す。 通常は、プリント種類と用紙サイズを設定するだけで十分な品質のプリント結果を得ることができますが、さらにプリント品質を向上させる方法のメニューを説明します。

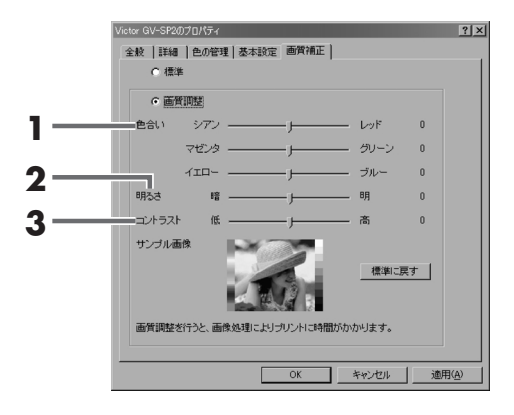

### 1. 画質調整(色合い)

シアン/マゼンタ/イエローの濃淡 を調整して、色合いを変えたいとき に選択します。

(1)シアンの調整

シアン方向に動かすと青緑色がか り、レッド方向に動かすとシアンの 補色である赤みが強くなります。

マゼンタの調整
 マゼンタ方向に動かすと赤紫色がかり、グリーン方向に動かすとマゼン

タの補正である緑色が強くなりま す。

③ イエローの調整

イエロー方向に動かすと黄色みが強 くなり、ブルー方向に動かすとイエ ローの補色である青みが強くなりま す。

それぞれの強さをバーで調整できます。

標準を0として、-100~+100の間で調整します。

## 2. 明るさの調整

プリント出力の結果がディスプレイ 表示に比べて、色が暗い、または色 が明るくとんでしまうときに調整し ます。

(一で調整し

パソコン編

画像全体の明るさをバーで調整します。

標準を0として、-100~+100 の間で暗方向には暗く、明方向には 明るくなります。全体的に暗い画像 や明るい画像に対して有効です。

## 3. コントラストの調整

画像全体の明暗の差がはっきりしな い、プリンタ出力の結果がディスプ レイ表示に比べて全体的にぼやけて いるときに調整します。

画像の明暗比をバーで調整します。標準を0として、-100~+100の間で調整します。コントラストを上げると、明るい部分はより明るく、暗い部分はより暗くなります。逆にコントラストを落とすと、画像の明暗の差が少なくなります。

27.

## プリントできないとき

次の項目を確認してください。

- 「マイコンピュータ」-「プリン タ」を選び、「Victor GV-SP2」 で右クリックし、「プロパティ」を 選択します。
- [詳細] [印刷先のポート] を [SP2PORT:(JVC GV-SP2 PDD Port)]にします。

- **3.** [印刷に使用するドライバ]を 「Victor GV-SP2」にします。
- 4.「スプールの設定」をクリックすると、「プリンタスプールの設定」を「開始すると、「プリンタスプールの設定」を表示します。
   「このプリンタで双方向通信機能をサポートする」を選択してください。

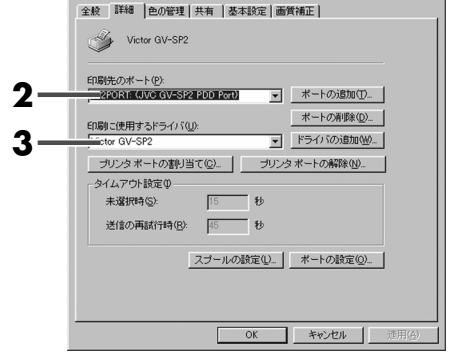

? | ×

GV-SP2

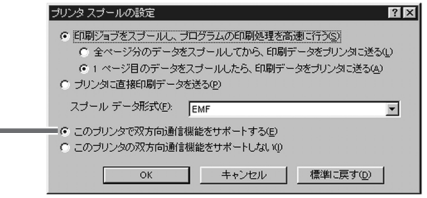

28

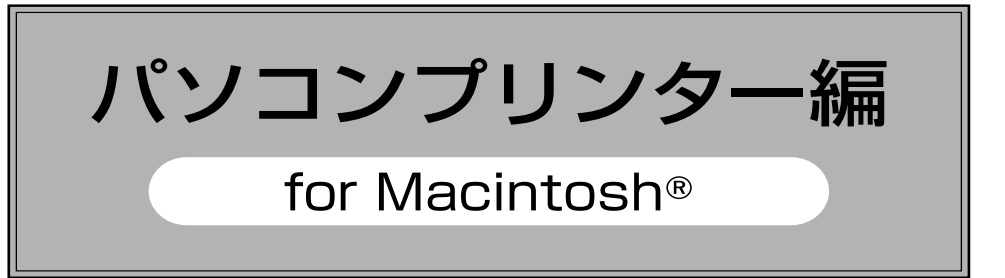

- ハードディスク内の「GV-SP2 について」ファイルには、セットアップに関する 追加の情報や、取扱説明書に記載されていない情報が載っています。付属のソフ トウェアをインストールする前にお読みください。
- 付属のソフトウェアの最新情報については、wwwサーバに掲載されます。

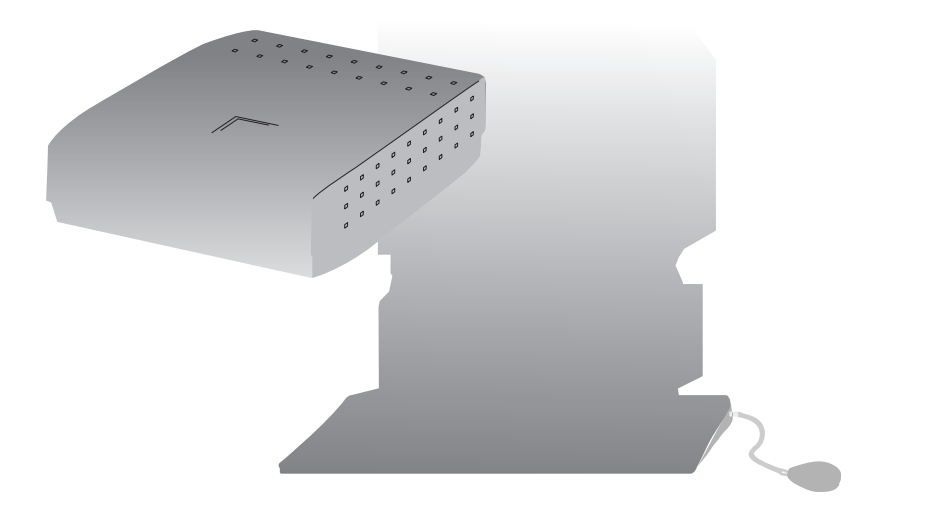

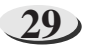

## 動作環境/接続のしかた

### 動作環境について

Macintosh®動作環境は、以下2つの条件をすべて満たしている必要があります。

- Mac OS 8.6/MAC OS 9.0以上がインストールされているコンピュータ (RAM-64MB以上を推奨します)
- USBポートを内蔵したコンピュータ (iMac<sup>™</sup>, iBook<sup>™</sup>, Power Mac<sup>™</sup>G3/G4, PowerBook<sup>™</sup>G3)

※Macintosh®は米国アップルコンピュータ社の商標です。

### USB ケーブルの接続のしかた

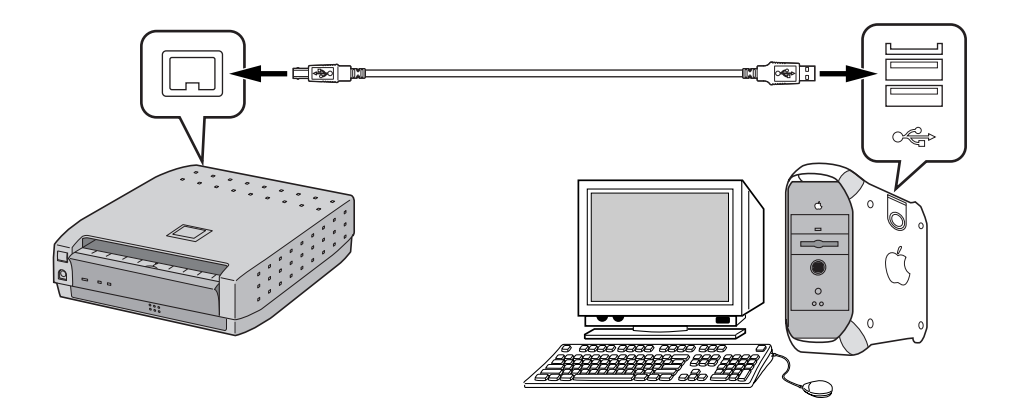

ご注意

・ 接続機器とUSBケーブルの端子形状をよく確認して、接続するようにしてください。

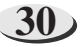

## ソフトのインストール

## USB ドライバ/プリンタドライバのインストールについて

Macintosh®の基本操作については、パソコンの取扱説明書をご覧ください。

### 準備: Macintosh®を起動する

- もしほかのソフトを使用している場合は終了させてください。
- ●本機(GV-SP2)の電源を入れ、本機とパソコンをUSBケーブルで接続してください。
- 付属のCD-ROMをCD-ROM ドライブに挿入する
- 2. CD-ROMアイコンをダブルク リックする
- [GV-SP2]フォルダをダブルク リックし、「インストーラ」アイ コンをダブルクリックする

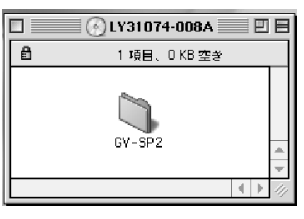

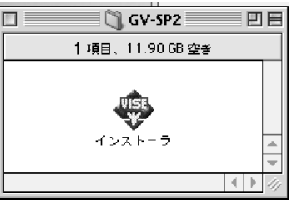

**4. 「インストール」をクリックする** ●ソフトのインストールが始まります。

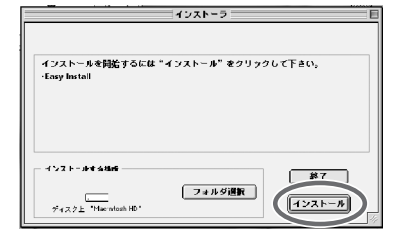

**5.** Macintoshを再起動する • これでインストールは完了です。

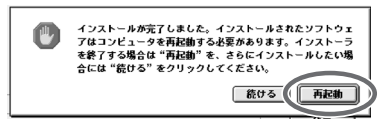

31.

### プリントまでの流れ

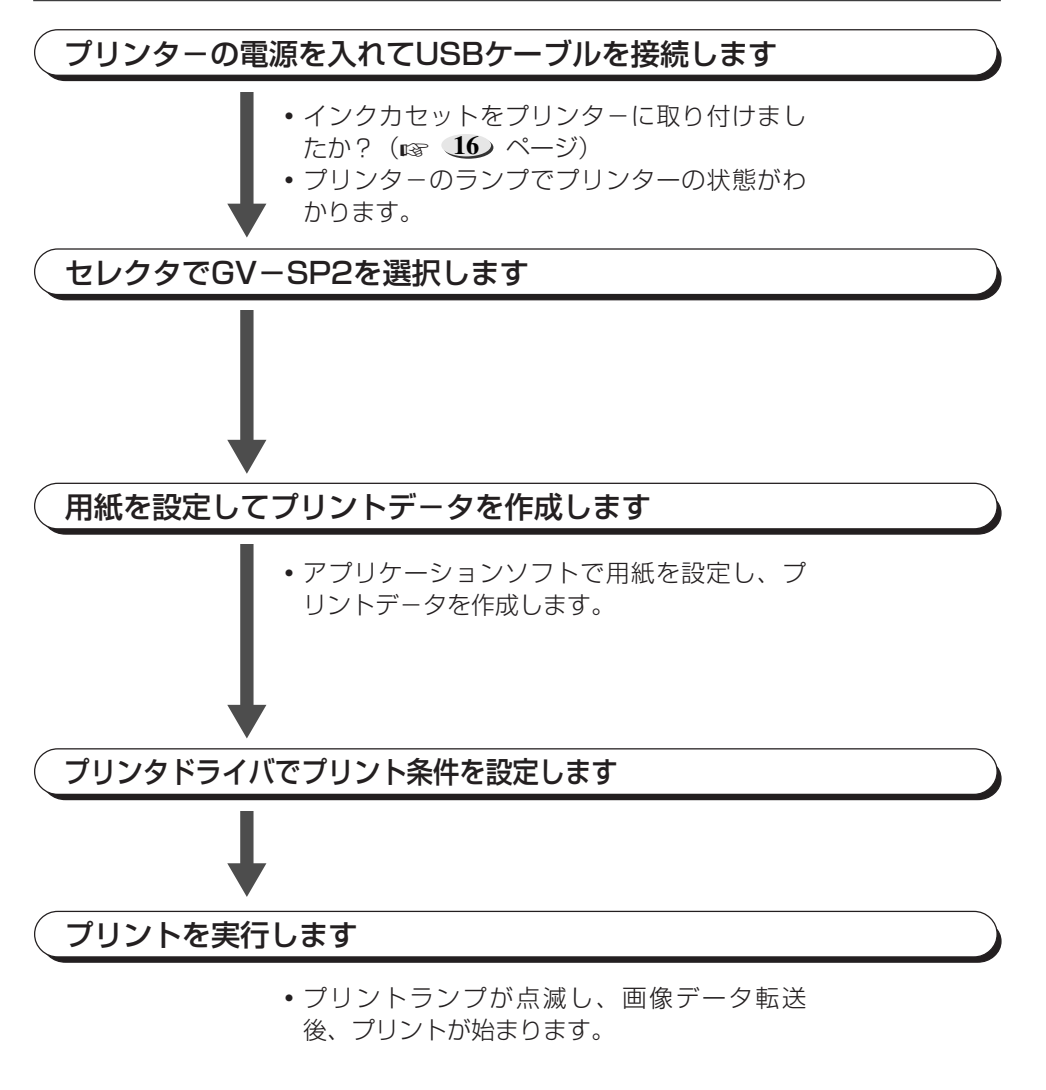

ご注意

・プリンターの電源を入れ、USBケーブルを接続したあとにパソコンを起動してください。

### 画像をプリントする

市販のペイント系ソフトで文字入力や画像の加工を行い、プリントする。

### 1. プリンターの電源を入れ、USB ケーブルを接続する

 インクカセット&プリントペーパー を準備してください。

- 2. プリントしたい画像を開く
  - ●「ファイル」ー「開く」を選択し、プリントしたい画像のファイル名を選びクリックします。

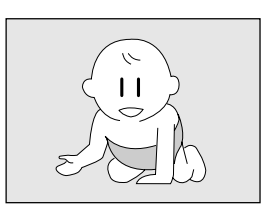

## 3. プリントの設定をする

- 「ファイル」−「用紙設定」を選択し、クリックすると用紙設定画面が出ます。
   用紙サイズなどの項目を選択し、設定してください。( rs 34 ページ)
- 「ファイル」-「プリント」を選択し、クリックするとプリント画面が出ます。 プリント枚数や、オプションの設定画 面で画質調整をすることができます。 (us 35 ページ)

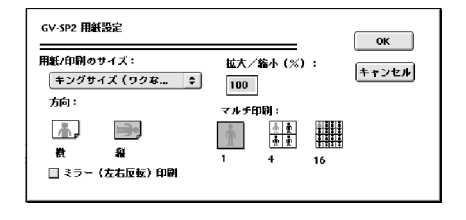

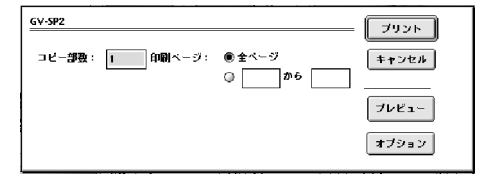

## 4. プリントする

 ●印刷画面で「プリント」ボタンをク リックします。

## 用紙設定ダイアログの設定項目について

用紙設定ダイアログの設定項目は、いくつかの項目に分かれています。 ここではそれらの項目の概要を説明しています。

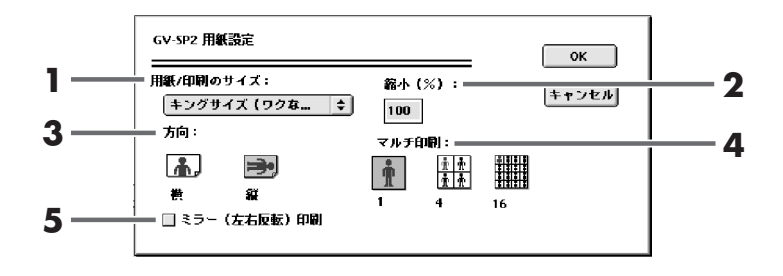

## 1. 用紙のサイズ

プリントする用紙サイズを選択しま す。

- キングサイズ(ワクなし/ワクあり)
- Lサイズ(ワクなし/ワクあり)
- はがき/シール

## 2. 縮小率

プリントするときの縮小率を設定できます。ただし、特定のアプリケーションソフトと用紙サイズの組み合わせによっては縮小の設定範囲が変わることがあります。

## 3. 印刷の向き

34

プリントする向きを選択します。 横/縦を選ぶことができます。

## 4. マルチ印刷

1枚の用紙に同じシーンを分割した いときに選択します。

 1画面/4画面/16画面を選ぶこと ができます。

## 5. ミラー反転

プリントする画像の左右を反転して プリントしたいときに選択します。

## プリントダイアログの設定項目について

通常は、プリント種類と用紙サイズを設定するだけで十分な品質のプリント結果を得ることができますが、さらにプリント品質を向上させる方法のメニューを説明します。

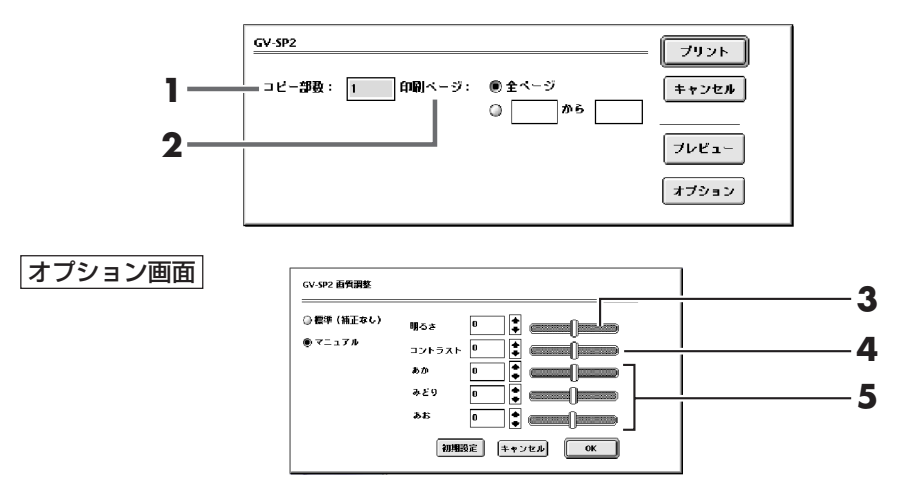

### 1. プリント枚数

同一画面を連続プリントするときに設定します。1枚~最大25枚まで設定できます。

### 2. 印刷ページ

印刷ページを指定します。「全ページ」を選 択すると画像の全ページを印刷します。 印刷するページを指定するときに設定で きます。

### 3. 明るさの調整

プリント出力の結果がディスプレイ表示 に比べて、色が暗い、または色が明るくと んでしまうときに調整します。

●画像全体の明るさをバーで調整します。
 標準を0として、-100~+100の間
 で暗方向には暗く、明方向には明るくなります。
 全体的に暗い画像や明るい画像に対して有効です。

## 4. コントラストの調整

画像全体の明暗の差がはっきりしない、 プリント出力の結果がディスプレイ表示 に比べて全体的にぼやけているときに調 整します。 画像の明暗比をバーで調整します。標準を0として、-100~+100の間で調整します。
 コントラストを上げると、明るい部分はより明るく、暗い部分はより暗くなります。逆にコントラストを落とすと、
 画像の明暗の差が少なくなります。

## **5**. 画質調整(色合い)

シアン・マゼンタ・イエローの濃淡を調整して、色合いを変えたいときに選択します。

### ①あかの調整

左方向に上げると青緑色がかり、右方向 に下げるとシアンの補色である赤みが強 くなります。

### 2 みどりの調整

左方向に上げると赤紫色がかり、右方向 に下げるとマゼンタの補正である緑色が 強くなります。

### ③ あおの調整

左方向に上げると黄色みが強くなり、右 方向に下げるとイエローの補色である青 みが強くなります。

●それぞれの強さをバーで調整できます。 標準を0として、-100~+100の間 で調整します。

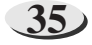

## パソコン側の画面上にこのようなメッセージが出てきたら

| メッセージ内容                                                      | ●このようなときに表示されます<br>■このように処置します                                                                                          | 参照<br>ページ |
|--------------------------------------------------------------|----------------------------------------------------------------------------------------------------|-----------|
| 指定された数値は最大印刷<br>数を超えています。                                    | ■最大印刷枚数を超えないように設定してください。                                                                                                | 26, 35    |
| 指定された数値は最小印刷<br>数を超えています。                                    | ■「0」以外の数値を入力してください。                                                                                                    | 26,35     |
| インクカセットを入れてく<br>ださい。                                         | <ul> <li>●インクカセットを取り付けていないか、インクカセットをきちん<br/>と挿入していないと表示します。</li> <li>■インクカセットを挿入し、ドアを閉めてください。</li> </ul>                | 16        |
| 給紙トレイを抜いて、ペー<br>パーを確認してください。                                 | ●プリントペーパーが無いときに表示します。<br>■プリントペーパーを入れてください。                                                                             | 17        |
| 給紙トレイを入れてくださ<br>い。                                           | <ul><li>●給紙トレイが装着されていないときに表示します。</li><li>■給紙トレイを装着してください。</li></ul>                                                     | 17        |
| インクカセットを交換して<br>ください。                                        | ●インクカセットを使い切っていると表示します。<br>■新しいものに交換してください。                                                                             | 16        |
|                                                              | <ul> <li>パソコン側で設定した用紙サイズとインクカセットの種類が<br/>合っていないときに表示します。</li> <li>パソコン側で設定した用紙サイズとインクカセットを確認して<br/>ください。</li> </ul>     | 26, 34    |
| インクカセットを確認して<br>ください。                                        | ●破損したインクカセットを挿入したときに表示します。<br>■新しいものに交換してください。                                                                          | 16        |
| ペーパーの種類が違います。<br>給紙トレイを抜いて、ペー<br>パーを確認してください。<br>(Windows®版) | <ul> <li>パソコン側で設定した用紙サイズとプリントペーパーの種類が<br/>合っていないときに表示します。</li> <li>パソコン側で設定した用紙サイズとプリントペーパーを確認し<br/>てください。</li> </ul>   | 17, 26    |
| ペーパーの種類が違います。<br>プリント処理を中止します。<br>(Macintosh® 版)             | <ul> <li>●パソコン側で設定した用紙サイズとプリントペーパーの種類が<br/>合っていないときに表示します。</li> <li>■パソコン側で設定した用紙サイズとプリントペーパーを確認し<br/>てください。</li> </ul> | 17, 34    |
| プリンタの温度が上昇して<br>います。しばらくお待ちく<br>ださい。                         | ■プリンター内部の温度が上昇し、プリンターを冷却するときに<br>表示します。                                                                                 | _         |
| プリンタが使用できない状<br>態です。プリント処理を中<br>止します。                        | <ul> <li>プリント中に、紙づまりが起きると表示します。</li> <li>20 ページをご覧いただき、プリントペーパーを取り除いてください。</li> </ul>                                   | 20        |
|                                                              | <ul> <li>●プリンターが他の機器で使用されているときに表示します。</li> <li>■他の機器でのプリント終了後、プリントしてください。</li> </ul>                                    | —         |

| メッセージ内容                                                                | ●このようなときに表示されます<br>■このように処置します                                                                                                 | 参照<br>ページ |
|------------------------------------------------------------------------|----------------------------------------------------------------------------------------------------|-----------|
| プリンタが接続されていない<br>か、電源が入っていません。<br>プリント処理を中止します。                        | <ul> <li>●プリンターの電源が入っていないときや、正しく接続されていないときに表示します。</li> <li>■正しく接続したあと、プリンターの電源を入れてください。</li> </ul>                             | 21, 30    |
| プリントデータが転送され<br>ていません。プリント処理<br>を中止します。                                | <ul> <li>プリンターへ印刷データを送信しないで印刷しようとしたとき<br/>に表示します。</li> <li>■パソコン側に画像を取り込んだあと、印刷してください</li> </ul>                               | 25, 33    |
| データ転送エラーです。プ<br>リント処理を中止します。                                           | ●プリンターへ画像送信中に、USBケーブルの接触不良などに<br>より、送信できなかったときに表示します。<br>■USBケーブルの接続を確認してから印刷をしてください。                                          | 21, 30    |
| プリントエラーです。プリ<br>ント処理を中止します。                                            | <ul> <li>プリントペーパーの表裏または向きが正しくありません。</li> <li>12ページをご覧いただき、プリントペーパーを正しく入れてください。</li> </ul>                                      | 17        |
|                                                                        | ●正常にプリントできなかったときに表示します。<br>■排紙されたプリントペーパーを取り除いてください。                                                                           | _         |
| プリントを中止しますか?                                                           | ■印刷中にプリントを中止したいときは、「停止」をクリックしてく<br>ださい。                                                                                        | _         |
| メモリが不足しています。プ<br>リント処理を中止します。                                          | <ul> <li>●パソコンのメモリー容量が不足しているときに表示します。</li> <li>■メモリーの増設をしてください。また、他のソフトを使用している場合は終了させてください。</li> </ul>                         | _         |
| スプーラからデータが削除<br>されました。印字処理を中<br>止します。                                  | <ul> <li>●スプーラから印刷データを削除したときに表示します。</li> <li>■印刷し直すときは、再度印刷の操作をしてください。</li> </ul>                                              | 25, 33    |
| 双方向通信がサポートされ<br>ていません。プリンタのプ<br>ロパティから双方向通信を<br>有効にしてください。             | ■[プロパティ]ー[詳細]の「スプールの設定」をクリックすると、<br>「ブリンタスプールの設定」を表示します。「このブリンタで双<br>方向通信機能をサポートする」を選択してください。                                  | 28        |
| スプールの設定が正しくあり<br>ません。設定を自動変更しま<br>す。OKボタンを押してから、<br>印刷をやりなおしてくださ<br>い。 | <ul> <li>●[プロパティ]ー[詳細]の「スプールの設定」が正しくありません。</li> <li>■画面のメッセージ内容にしたがって操作してください。</li> </ul>                                      | 28        |
| データが違います。プリンタ<br>ドライバを確認して下さい。                                         | <ul> <li>●本機のUSBドライバを本機以外のプリンターで印刷するときに表示します。</li> <li>■使用するプリンターの機種を確認し、プリンターのプロパティの「印刷先のポート」で、使用するプリンターを確認してください。</li> </ul> | 28        |
| リソースが取得できません。<br>必要なリソースファイルがあ<br>るか確認して下さい。                           | <ul> <li>プリンタードライバのインストールが正常に行われていません。</li> <li>もう一度、インストールし直してください。</li> </ul>                                                | 22, 31    |

その他

37

### ビクター製品のアフターサービスはお買い上げの販売店へご用命ください

ご贈答品等で保証書記載のお買い上げ販売店にアフターサービスをご依頼になれない場合は、機種名を ご確認の上、最寄りの「ご相談窓口」 にご相談ください。

#### ●修理についてのご相談窓口

#### ビクターサービスエンジニアリング株式会社

●略号について S.C.はサービスセンターの略称です。 S.S.はサービスステーションの略称です。

| 都府       | Ŧ                                                                                                    | 拠                  | 点 名                                  | TEL                              | T             | 所                                      | 在                  | 地                                       | 都国   | 府        | 拠            | 点 名                                                                                              | TEL                                   |               | 所                | 在                  | 地             |
|----------|----------------------------------------------------------------------------------------------------|--------------------|--------------------------------------|----------------------------------|---------------|----------------------------------------|--------------------|-----------------------------------------|------|----------|--------------|--------------------------------------------------------------------------------------------------|---------------------------------------|---------------|------------------|--------------------|---------------|
| 977 L    | - 1                                                                                                    |                    |                                      | 4                                | 海道            |                                        |                    |                                         | 275  | -10      |              |                                                                                                  | ـــــــــــــــــــــــــــــــــــــ | 莅             |                  |                    |               |
|          |                                                                                                    | 치                  | 幌SC                                  | (011)898-1180                    | 004-0005      | A 幌市度別区 周                              | 到車5条               | 1丁目2-29                                 | -    |          | 【出張          | 修理审判                                                                                             | 1 のご相談窓口                              | *             |                  |                    |               |
|          |                                                                                                    | 二 生/               | 1/#55                                | (0144) 34-6682                   | 053-0032      | 苫小牧市緑町                                 | F2-7-11            |                                         |      |          | 首起用#-        | -12424-                                                                                          | (03) 5803-2888                        | 113-0033      | <b>市古叔立古区</b> 木纲 | <b>ポ2.1</b> 4.7 ドク | 7ター木銀ビル2F     |
|          |                                                                                                    | 旭                  | JIIS.C.                              | (0166) 61-3659                   | 070-8012      | 旭川市神居二                                 | 条3-2-1             | 15                                      |      |          | 「お預          | かり修理                                                                                             | [ 補修田部品]                              | <u></u> のご相談察 |                  | 014727             | 7 490C7E      |
| 北海       | い ばし しょうし しょうし しょうし しょうし しょうし しょうし ざいしょう しょうし しょうし しょうし しょうし しょうし しょうしょう しょうしょう はい しょうしょう はい いき しょうしょう しょうしょう しょうしょう しょうしょう しょうしょう しょうしょう しょうしょう しょうしょう しょうしょう しょうしょ しょう しょう |                    | 見.S.S.                               | (0157) 25-8557                   | 090-0037      | 北見市山下町                                 | 14-7-19            |                                         | T    | #        | Ŧ            | 葉SC                                                                                              | (043)246-2588                         | 261-0001      | 千葉市美近区           | 、 幸町2-             | 1-1           |
| 101.37   | ~                                                                                                    | 釧                  | 路S.S.                                | (0154)24-0797                    | 085-0036      | 釧路市若竹町                                 | T6-13              |                                         | т    | 釆        | **           | F#S.S                                                                                            | (0438)23-3035                         | 292-0000      | 木更津市清目名          | ÷2-1-3 グ           | ・・<br>レイスドル1F |
|          |                                                                                                    | 帯                  | 広S.S.                                | (0155) 24-4493                   | 080-0806      | 带広市東六条                                 | 南12-1              | 1                                       |      |          | 柏            | S.C.                                                                                             | (0471)75-4322                         | 277-0863      | 柏市豊四季5           | 12-10-6            | 7             |
|          |                                                                                                    | 函                  | 館S.S.                                | (0138) 46-5324                   | 041-0806      | 函館市美原3                                 | -16-25             |                                         |      |          | 浦            | 安S.S.                                                                                            | (047)353-6189                         | 279-0001      | 浦安市当代            | <u>∄</u> 2-13-2    | 7             |
|          | -                                                                                                    |                    |                                      | 审                                | ٦Ł            |                                        |                    |                                         |      |          |              |                                                                                                  | (, ,                                  |               |                  |                    |               |
|          |                                                                                                    | 吉                  | 套S C                                 | (0177) 23-2261                   | 030-0844      | 吉森市柱木4                                 | 6-17               |                                         |      |          |              |                                                                                                  | 東                                     | 京             |                  |                    |               |
| 吉;       | 죴                                                                                                    | Л                  | 戸S.S.                                | (0178) 44-4521                   | 031-0804      | 八戸市吉葉2                                 | -21-2              |                                         |      |          | 【出張          | 修理専門                                                                                             | 1】のご相談窓□                              | 1             |                  |                    |               |
|          |                                                                                                    | <del>3</del> 6     | 前S.S.                                | (0172)28-0165                    | 036-8084      | 弘前市高田1                                 | -13-1              |                                         |      |          | 首都圏サ         | ービスセンター                                                                                          | (03) 5803-2888                        | 113-0033      | 東京都文京区本線         | K3-14-7ビク          | /ター本郷ビル2F     |
|          |                                                                                                    | 盛                  | 岡S.C.                                | (019)637-0121                    | 020-0835      | 盛岡市津志田                                 | 9地割2               | 4-1                                     |      |          | 【お預          | かり修理                                                                                             | <b>毘、補修用部品】</b>                       | のご相談窓         | <u></u>          |                    |               |
| 岩        | Ŧ∣                                                                                                    |                    | 沢S.S.                                | (0197) 22-2773                   | 023-0815      | 水沢市天文台                                 | 通り3-               | 12                                      |      |          | 本            | 郷S.C.                                                                                            | (03) 5684-8254                        | 113-0033      | 東京都文京区本統         | 約-14-7 ビク          | クター本郷ビル1F     |
|          |                                                                                                    | 秋                  | 田S.C.                                | (018) 824-3189                   | 010-0953      | 秋田市山王中                                 | '園町4-'             | 1                                       |      |          | 秋季           | 葉原S.S                                                                                            | (03) 3251-2128                        | 101-0021      | 東京都千代B           | •区外神               | 田1-6-6        |
| 秋日       | 囲                                                                                                    | 大                  | 館S.S.                                | (0186) 43-0980                   | 017-0874      | 大館市美園町                                 | J5-6               |                                         | 東    | 京        | 練            | 馬S.C.                                                                                            | (03) 3993-7520                        | 176-0014      | 東京都練馬四           | ≤豊玉南               | 1-19-1        |
|          |                                                                                                    | 横                  | 手S.S.                                | (0182) 32-8873                   | 013-0064      | 横手市赤坂字                                 | 大道向                | 3-6                                     |      |          | 大            | ⊞S.C.                                                                                            | (03) 3727-9385                        | 145-0062      | 東京都大田国           | ≤北千束               | 2-20-6        |
| ÷        | idt.                                                                                                    | 仙                  | 台S.C.                                | (022) 287-0151                   | 984-0011      | 仙台市若林区                                 | 六丁の目               | ]西町7-13                                 |      |          | 八 王          | 子S.C.                                                                                            | (0426) 46-6914                        | 192-0045      | 東京都八王子           | 市大和田               | 1町2-9-6       |
|          | 4A                                                                                                    | 石                  | 卷S.S.                                | (0225) 94-7711                   | 986-0853      | 石巻市門脇字                                 | 四番谷                | 地8-18                                   |      |          | 7 MK 74      | TD 1/4 88 -                                                                                      |                                       |               |                  |                    |               |
| dr 3     | 彩                                                                                                    | 山                  | 形S.C.                                | (023) 642-0279                   | 990-2412      | 山形市松山3                                 | -12-18             |                                         |      |          | 【業務          | 用機器專                                                                                             | 門」のご相談窓                               |               |                  |                    |               |
|          |                                                                                                    | 酒                  | 田S.S.                                | (0234)26-7145                    | 998-0842      | 酒田市亀ヶ嶋                                 | <del>}</del> 6-6-1 |                                         |      |          | 目前進入。        | 777,12,9-                                                                                        | 1 (03) 3874-5231                      | 110-0003      | 果京都合果            | 公依 斥 5-4           | 4-3           |
|          |                                                                                                    | 郡                  | ЩS.C.                                | (024) 952-6331                   | 963-0205      | 郡山市堤1-3                                |                    |                                         |      |          |              |                                                                                                  | 玽                                     | 土             |                  |                    |               |
| 福        | e                                                                                                    | いオ                 | っきS.S.                               | (0246)28-4991                    | 970-8034      | いわき市平上                                 | :荒川字               | 桜町19-4                                  |      |          | 【出張          | 修理専門                                                                                             | 別のご相談窓□                               | 1             |                  |                    |               |
| 144      | ~~                                                                                                    | 会演                 | 诺松S.S.                               | (0242) 32-0247                   | 965-0022      | 会津若松市涌                                 | 影沢町1-5             | 5                                       |      |          | 首都圏サ         | ービスセンター                                                                                          | (03) 5803-2888                        | 113-0033      | 東京都文京区本組         | \$3-14-7ビク         | /ター本郷ビル2F     |
|          |                                                                                                    | 福                  | 島S.S.                                | (024) 553-9437                   | 960-0103      | 福島市本内字                                 | 『南原26              | -1                                      | 4*   | т        | 【お預          | かり修理                                                                                             | 2、補修用部品】                              | のご相談窓         | 20               |                    |               |
|          |                                                                                                    |                    |                                      | 関東                               | ・甲信           | 越                                      |                    |                                         | 埘    | Ŧ        | 大            | 宮S.C.                                                                                            | (048) 654-5241                        | 330-0037      | 大宮市東大府           | <b></b> ¢町2-65     | 8-1           |
|          |                                                                                                    | 【出張                | 修理専門                                 | 】のご相談窓口                          |               |                                        |                    |                                         |      |          | 熊            | 谷S.S.                                                                                            | (048) 553-5105                        | 361-0057      | 行田市城西2-7-        | 39ツイン/             | ハイツ石山B        |
|          |                                                                                                    | 首都圏サ・              | ービスセンター                              | (025)241-4003                    | 113-0033      | 東京都文京区本線                               | は14-7ビク            | ター本郷ビル2F                                |      |          | //           | 越S.S.                                                                                            | (0492)42-4496                         | 350-1106      | 川越市小至4           | 91-1               |               |
|          |                                                                                                    | <u>【お預</u><br>…    | かり修均<br>(FIC O                       | 2、補修用部品】                         |               |                                        | 0.10               |                                         |      |          |              |                                                                                                  | 袖                                     | ~ 川           |                  |                    |               |
| 新        | 潟                                                                                                    | 新長                 | //////////////////////////////////// | (025) 242-3431<br>(0258) 24-8391 | 950-0084      | 新海巾明石 <br>  長岡市下下冬                     | -2-19<br>52-1366   | -1                                      | -    |          | 化出建          | 修理审判                                                                                             | 1 のご相談容口                              | <u> </u>      |                  |                    |               |
|          |                                                                                                    | Ê                  | 越S.S.                                | (0255) 45-1734                   | 942-0081      | 上越市五智1                                 | -11                |                                         |      |          | 首都風サ         | -ビスヤンター                                                                                          | (03) 5803-2888                        | 113-0033      | 東京都文京区大編         |                    | 7ター木郷ビル2F     |
|          |                                                                                                    |                    |                                      |                                  |               |                                        |                    |                                         |      |          | 【お預          | かり修理                                                                                             | . 補修用部品】                              | のご相談察         |                  |                    |               |
|          |                                                                                                    | 【出張                | 修理専門                                 | 】のご相談窓口                          |               |                                        |                    |                                         |      |          | 横            | 浜S.C.                                                                                            | (045) 651-0403                        | 231-0028      | 横浜市中区领           | 。<br>資町1-3-1       | 1             |
|          |                                                                                                    | 首調サ・               | ービスセンター                              | (026)221-7607                    | 113-0033      | 東京都文京区本組                               | 3-14-7 ビク          | ター本郷ビル2F                                | 2:4: | 本111     | 横            | 頁賀S.S.                                                                                           | (0468)34-9261                         | 239-0831      | 横須賀市久国           | <b>≧浜6-4-</b>      | 1             |
| 長り       | 野                                                                                                    | 【お預                | かり修理                                 | 、補修用部品】                          | のご相談窓         |                                        |                    |                                         | 14:  | 까/미      | Л            | 崎S.C.                                                                                            | (044) 975-1879                        | 216-0024      | 川崎市宮前区南          | 平台3-2(             | 第2石原ビル)       |
|          |                                                                                                    | 長                  | 野S.C.                                | (026)221-6583                    | 380-0913      | 長野市川合新                                 | 〒田962-             | 1                                       |      |          | 平            | 塚S.C.                                                                                            | (0463)36-2160                         | 254-0065      | 平塚市南原2           | -4-5               |               |
|          |                                                                                                    | 松                  | 本S.S.                                | (0263)25-9165                    | 390-0837      | 松本市鎌田2                                 | -3-50              |                                         |      |          | 相模           | [原S.C.                                                                                           | (042)776-2052                         | 229-0004      | 相模原市古》           | 븲3-7-4             |               |
|          |                                                                                                    | 【出張                | 修理専門                                 | ] のご相談窓口                         |               |                                        |                    |                                         |      |          |              |                                                                                                  |                                       |               |                  |                    |               |
| 群!       | 馬                                                                                                    | 首都圏サ・              | -ビスセンター                              | (027) 255-5982                   | 113-0033      | 東京都文京区本機                               | は-14-7ビク           | ター本郷ビル2F                                |      |          |              |                                                                                                  |                                       |               |                  |                    |               |
|          |                                                                                                    | 【お預                | かり修均                                 | 2、補修用部品】                         | のこ相談窓         |                                        |                    |                                         |      |          |              |                                                                                                  | 静                                     | 岡             |                  |                    |               |
|          |                                                                                                    | 別                  | 简S.C.                                | (027)255-5921                    | 3/1-0854      |                                        | 1-19-1             |                                         |      |          | 静            | 岡S.C.                                                                                            | (054) 282-4141                        | 422-8006      | 静岡市曲金6           | -5-28              |               |
|          |                                                                                                    | 【出張                | 修埋専門                                 | のこ相談窓口                           |               |                                        |                    | 1 100 1                                 | 静    | 岡        | 沼            | 津S.S.                                                                                            | (0559) 22-1557                        | 410-0041      | 沼津市筒井町           | J6-5               |               |
| 栃っ       | $^{\star}$                                                                                                    | 自都面サー              | -ヒノセンター                              | (028) 635-2938                   | 113-0033      | 果京都义家区本规                               | 13-14-7 E 7        | ター本郷ヒル2ト                                |      |          | 浜            | 松S.S.                                                                                            | (053) 421-3441                        | 435-0041      | 浜松市北島町           | J785               |               |
|          |                                                                                                    | 【お損                | <u>かり修均</u>                          | 2、補修用部品】                         | のご相談窓         | 511<br>Tarana ar () a                  |                    |                                         | _    |          |              |                                                                                                  | + 7                                   |               | -                |                    |               |
|          | _                                                                                                    | 于郁                 | · 呂S.C.                              | (028)638-1639                    | 320-0864      | 宇都宮市住吉                                 | i曲]17-9            |                                         |      |          | 6.           |                                                                                                  | 果活                                    | 母・ - 化 図      | È                |                    |               |
|          |                                                                                                    | (出張)               | 修理專門                                 |                                  | 440.0000      | *********                              | 0 4 4 77 1 7 40    | 4                                       | _    |          | 名古           | i屋S.C.                                                                                           | (0568) 25-3235                        | 481-0041      | 西春日井郡西           | 昏町九之!              | 评鴨田121-1      |
| **       | нŧ                                                                                                    | 目砂塗り               | -ビスセノダー                              | (03)5803-2888                    | 113-0033      | 果京都义京区本旗                               | 13-14-7 E 7        | ター本郷ビ <i>ル2</i> ト                       | 愛    | 知        | =            | 河S.S.                                                                                            | (0564)26-1005                         | 444-2133      | 岡崎市开ノレ           | 」町子河               | 原西31-1        |
| ~ *      | ** <b>4</b>                                                                                                    | 「お預                | かり修理                                 | (0000)01.0756                    | のご相談窓         | 11111111111111111111111111111111111111 | 1TE1               | 0.1                                     | 44   | -        | 豊            | 荷S.S.                                                                                            | (0532)64-0815                         | 440-0853      | 豊橋市佐藤5           | -19-1              |               |
|          |                                                                                                    | ±*                 | 用3.0.<br>百S.S                        | (0290)21-0750                    | 310-0836      |                                        | 9日1077             | v-1                                     | 岐    | 부        |              | 早5.5.                                                                                            | (058)2/4-194/                         | 510.0070      | 収早市于佐藤<br>四日本市場。 | 13-1-28            |               |
| <u> </u> |                                                                                                    | 【出碼                | , 0.0.<br>修理重門                       | 1 のご相談空口                         | 210 0000      |                                        |                    |                                         | 三    | 重        | <u>−</u> ,   | ±0.0.<br>∌ c c                                                                                   | (050) 02-0841                         | 514.0915      | 海口山山堀/           | ~2-10-2            | ,             |
|          |                                                                                                    | 1,11,11X<br>首振展#-  | -ビスヤンター                              | (055) 227-5773                   | 113-0033      | 東京都文京区★銀                               | <b>3-14-7ドク</b>    | ター木郷ビルのF                                | ÷    | il.      |              | ∓ 3.3.<br>IIIS C                                                                                 | (039)229-7780                         | 030-8211      | 「キリスナ族」          | 7403-18            | -3            |
| 山        | 梨                                                                                                    | <sub></sub><br>【お袹 | かり修理                                 | [ 補修田部品]                         | <u>のご相談</u> 密 |                                        | N 17 / L /         | · ·+·////////////////////////////////// | Ē    | <u>ш</u> | 田<br>  仝     | 词<br>记<br>记<br>2<br>2<br>2<br>2<br>2<br>2<br>2<br>2<br>2<br>2<br>2<br>2<br>2<br>2<br>2<br>2<br>2 | (076) 269-4921                        | 921-8062      | 金沢市新保7           |                    | 5-17          |
|          |                                                                                                    | 甲                  | 府S.S                                 | (055) 237-4016                   | 400-0864      | 甲府市湯田2                                 | -11-5              |                                         | 福    | #        |              | #8.8                                                                                             | (0776) 53-6916                        | 910-0843      | 温井市西開3           |                    | 10 11         |
|          |                                                                                                    | •                  |                                      | ,,                               |               |                                        |                    |                                         |      |          | <sup>#</sup> | /10.0.                                                                                           | (0.70,00 0010                         | 010 0040      | 100/11/12=1003   | 00 211             |               |

所在地、電話番号が変更になる場合がございますので、あらかじめご了承ください。

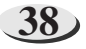

| 都府<br>県名   | 拠点名      | TEL            | •        | 所                                                | 在 地           | 者馬  | ₿府<br>見名 | 拠           | 点 名            | TEL             |           | 所在地                       |
|------------|----------|----------------|----------|--------------------------------------------------|---------------|-----|----------|-------------|----------------|-----------------|-----------|---------------------------|
|            | 近畿       |                |          |                                                  |               |     |          |             |                | 中               | Ξ         |                           |
|            | 【サービス関連  | 主全て】のご相認       | 談窓口      |                                                  |               | 岡   | 山        | 畄           | 山S.C.          | (086) 243-1566  | 700-0926  | 岡山市西古松西町8-23              |
| 滋 貨        | ※        |                |          |                                                  |               |     |          | 広           | 島S.C.          | (082)243-9839   | 730-0825  | 広島市中区光南3-9-17             |
|            | 【出張修理専門  |                |          |                                                  |               | 広   | 島        | 福           | 山S.S.          | (0849)31-6984   | 721-0973  | 福山市南蔵王町3-5-15             |
| 京都         | 大 阪S.C.  | (06) 6304-5731 | 532-0027 | 大阪市淀川区                                           | 四川2-4-28      |     |          |             |                |                 |           |                           |
| 南部         | 【お預かり修理  | 里、補修用部品】       | のご相談     | 窓口                                               |               |     |          | 山           | □S.C.          | (0839)73-3708   | 754-0022  | 吉敷郡小郡町花園町5-28             |
|            | 京 都S.C.  | (075)313-3189  | 600-8861 | 京都市下京区·                                          | 七条御所ノ内北町9     | IШ  |          | 徳           | 山S.S.          | (0834)27-1331   | 745-0042  | 徳山市野上町2-35                |
| 京都         | 【サービス関連  | <br>重全て】のご相言   | 談窓口      |                                                  |               |     |          | 下           | 関S.S.          | (0832)51-1040   | 751-0852  | 下関市熊野町2-14-23             |
| 北部         | 福知山S.S.  | (0773)22-8664  | 620-0059 | 福知山市厚東                                           | 町145-2        |     |          |             |                | 四               | 国         |                           |
|            | 【出張修理専門  | り のご相談窓        |          |                                                  |               | 香   | Ш        | 高           | 松S.C.          | (087)866-1200   | 761-8057  | 高松市田村町205-1               |
|            | 大 阪S.C.  | (06) 6304-5731 | 532-0027 | 大阪市淀川区                                           | 四川2-4-28      | 徳   | 島        | 徳           | 島S.C.          | (088) 622-7387  | 770-8052  | 徳島市沖浜2-37                 |
| 奈良         | 「お預かり修刊  | ● 補修田部品        | のご相談     | 空口                                               |               | 高   | 知        | 高           | 知S.S.          | (088)882-0546   | 780-8122  | 高知市高須新町4-143              |
|            | 本 自 0 0  | (07442) 4-6271 | 624 0007 | 把 <b>店</b> 市草木田                                  | 1834-2        | - 1 |          | 松           | 山S.C.          | (089)923-0372   | 791-8015  | 松山市中央1-4-12               |
|            | · 20.5.  |                | 034-0007 | 1里/水川/包/44                                       | 1034-2        | 愛   | 媛        | 宇利          | 印島S.S.         | (0895)20-1018   | 798-0087  | 宇和島市坂下津甲407-40            |
|            |          |                |          |                                                  |               | -   |          | 新た          | 5浜5.5.         | (0897)67-1030   | /92-0881  | 新居浜市松神于2-2-25             |
|            | 天 NQS.C. | (06)6304-5/31  | 532-0027 | 大阪市淀川区                                           | 出川2-4-28      |     | カ. 州・沖 縄 |             |                |                 |           |                           |
|            | 【お預かり修理  | 里、補修用部品】       | のこ相談     | 窓口                                               |               |     |          | 福           | 岡S.C.          | (092)431-1261   | 812-0011  | 福岡市博多区博多駅前4-16-1          |
| 大阪         | 大 阪S.C.  | (06)6304-5731  | 532-0027 | 大阪市淀川区                                           | 四川2-4-28      |     | _        | 久留          | 米S.C.          | (0942)39-3495   | 830-0038  | 久留米市西町字神浦1-1192           |
|            | 大阪南S.C.  | (06)6768-5489  | 543-0028 | 大阪市大土寺                                           | F区小橋町10-16    | 福   | 岡        | 北九          | 州S.C.          | (093)921-3981   | 802-0065  | 北九州市小倉北区三萩野2-9-3          |
|            | 堺 S.C.   | (0722)54-2881  | 591-8032 | <sup>-                                    </sup> | 3]目21-2 伊助八1: |     |          |             |                |                 |           |                           |
|            | 【業務用機器事  | 厚門】のご相談第       | 窓口       |                                                  |               | 佐   | 賀        | 佐           | 賀S.S.          | (0952)26-8785   | 840-0023  | 佐賀市本庄町大字袋265-1            |
|            | 業務機器C    | (06)6304-6715  | 532-0027 | 大阪市淀川区                                           | 医用川2-4-28     | 長   | 崎        | 長           | 崎S.C.          | (095)862-5522   | 852-8021  | 長崎市城山町9-13                |
|            | 【サービス関連  | 重全て】のご相調       | 談窓口      |                                                  |               | Ê   |          | 佐世          | 世保S.S.         | (0956)33-5568   | 857-1166  | 佐世保市木風町1467-2             |
| 和歌山        | 和歌山S.S.  | (0734)72-6799  | 640-8323 | 和歌山市太田                                           | 430-8         | 大   | 分        | 大           | 分S.C.          | (097)543-1422   | 870-0822  | 大分市大道町4-1-2               |
|            | 田 辺S.S.  | (0739)22-9914  | 646-0023 | 田辺市文里1-                                          | -19-18        | 頭   | 本        | 照           | 本5.0.          | (096) 353-4536  | 861-4101  | 照本巾近見8-1-10<br>南林士禹自町0.50 |
|            | 【出張修理専門  | ¶】のご相談窓□       |          |                                                  |               | 宮   | 崎        | 品           | 間5.5.          | (0985)24-5401   | 880-0032  | 呂崎田務島町3-59<br>延岡市物領町24-3  |
|            | 大 阪S.C.  | (06)6304-5731  | 532-0027 | 大阪市淀川区                                           | 四川2-4-28      | 庫   | 旧自       | 鹿児          | 间 5.5.<br>島S C | (099)282-8818   | 890-0034  | 座 同 自 市 田 ト 7 丁 日 9-8     |
| 兵 庫<br>東 部 | 【お預かり修理  |                | のご相談     | 窓口                                               |               | - 流 | 縄        | 沪           | 縄S.C.          | (098)898-3631   | 901-2224  | 沖縄県宜野湾市真志喜1-13-16         |
|            | 神 戸S.C.  | (078) 252-0562 | 651-0086 | 神戸市中央区                                           | 【磯上通3-2-16    |     |          |             |                |                 |           |                           |
|            | 明 石S.S   | (078)924-1104  | 673-0018 | 明石市西明石北                                          | 町3-12-9 小西ビル1 |     |          |             |                | 山               | 陰         |                           |
| 兵 庫        | 【サービス関連  |                | 談窓口      |                                                  |               | 11  |          | 山陰ビク        | ター販売(彬         | 6               |           |                           |
| 西部         | 姬 路S.S.  | (0792)34-3833  | 670-0975 | 姫路市中地南                                           | 前町11-1        | 島   | 根        | サービ         | スセンター          | (0852)31-890    | 0 690-082 | 3 松江市学園1丁目16-39           |
|            |          |                |          |                                                  |               | 11  |          | (松江         | ・木子担当          | 9/<br>          |           |                           |
|            |          |                |          |                                                  |               | 11  |          | 出雲営業        | 1所サービス値        | (0853)21-461    | 1 693-000 | 1 出雲巾学巾町854               |
|            |          |                |          |                                                  |               | þ   | HD       | 浜田営業        | EFF サービス(      | R (U855)22-158  | 4 697-002 | 3                         |
|            |          |                |          |                                                  |               | 馬   | 蚁        | <b>烏取宮業</b> | サービス           | * [(U05/)23-215 | 000-091   | 扁取印干11小11日22-1            |

### ●海外主要都市でのビデオムービーご相談窓口

#### カナダ JVC CANADA INC.

- ・トロント (416-293-1311)
  - 21 Finchdene Square, Scarborough, Ontario M1X 1A7

#### アメリカ JVC SERVICE & ENGINEERING COMPANY OF AMERICA

・ロサンゼルス 〔714-229-8011〕 5665 Corporate Avenue Cypress, CA 90630-0024 ・ニュージャージ 10 New Maple Avenue, Pine Brook, NJ 07058-9641 ・ホ ノ ル ル (808-833-5828) 2969 Mapunapuna Place, Honolulu, HI 96819-2040

#### イギリス JVC (U.K.) LIMITED

- ・ロンドン [0208-450-3282]
  - JVC BUSINESS PARK, 14 Priestley Way, London NW2 7BA

#### フランス JVC FRANCE S.A.

• / ٢

リ 〔01-61-04-11-11〕 1, Avenue, Eiffel 78422 Carrieres Sur Seine Cedex

#### シンガポール JVC ASIA PTE. LTD.

・シンガポール 〔255-8155〕 31Kaki Bukit Roard 3, #06-18 Techlink, Singapore 417818

(注)・その他の地域に関しては、おでかけの前にお客様ご相談センターにご相談ください。・海外では日本の保証書は適用されません。
 ・日本語での対応はできないサービスセンターもございます。

#### ●ビクター製品についてのご相談窓口

お買物相談、お取扱い方法、お手入れ方法その他ご不明な点は、下記にご相談ください。

| お客様ご相談センター (03)5684-9311   113-0033   東京都文京区本場3-14-7 ビクター本郷ビル<br>(06)6765-4161   543-0028   大阪市天王寺区小橋町10-16 大阪ビクタービル |
|----------------------------------------------------------------------------------------------------|
|----------------------------------------------------------------------------------------------------|

保証とアフターサービス

ソフトウェアの扱いにつきましては、ソフトウェア製品使用許諾契約書に従います。

### 保証書(別途添付しています)

保証書は、必ず「お買い上げ日・販 売店名」等の記入をお確かめのうえ、 販売店から受取っていただき内容を よくお読みの後大切に保管してくだ さい。保証期間は、お買い上げ日か ら1年間です。

| 用修用性能部品の更低体有期間 |
|----------------|
|----------------|

当社は、プリンターの補修用性能部品を、 製造打ち切り後、最低8年間保有していま す。この期間は通商産業省の指導による ものです。性能部品とは、その製品の機 能を維持するために必要な部品です。

### ご不明な点や修理に関するご相談は

お買い上げの販売店または最寄りの「ビ クターサービス窓口」(38) ~ 39 ページ)にお問い合わせください。

### 修理を依頼されるときは

36 ~ 37 ページに従って調べていただき、なお異常のあるときは、電源を切り、必ず電源プラグを抜いてから、お買い上げの販売店にご連絡ください。

万一本機およびインクカセットなどの不具合により、正常にプリントできなかった場合の内容の補償については、ご容赦く ださい。

### ご連絡していただきたい内容

| 品名     | システムプリンター |
|--------|-----------|
| 型名     | GV-SP2    |
| お買い上げ日 | 年月日       |
| 故障の状況  | できるだけ具体的に |
| ご 住 所  |           |
| お名前    |           |
| 電話番号   | ( ) –     |

### 保証期間中は

修理に際しましては保証書をご提示ください。 保証書の規定に従って販売店にて修理させていただき ます。

### 保証期間が過ぎているときは

修理すれば使用できる場合には、ご希望により修理さ せていただきます。

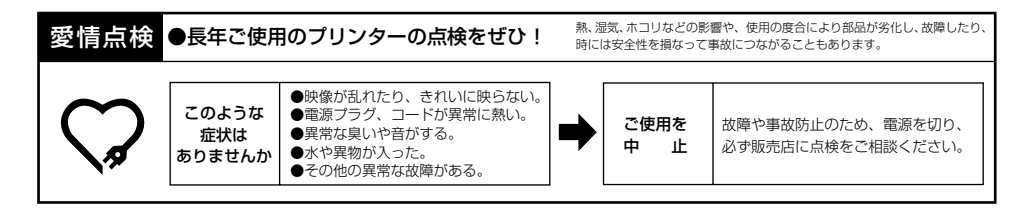

#### 美しい画面をプリントしていただくために

プリンターは非常に高い精度を必要とする機械です。長い間ご使用になるうち、機械部分が汚れたり、摩耗した りすると性能が維持できなくなりますので、定期的に点検整備されることをおすすめいたします。

40

## 主な仕様

| 項目       | 仕  様                                                                                                    |
|----------|----------------------------------------------------------------------------------------------------|
| 電源       | AC100V、50/60Hz                                                                                                  |
| 消費電力     | プリント時:約74W(電源「切」時:約2W)                                                                                          |
| 信号方式     | NTSC日米標準信号                                                                                                    |
| 許容動作温度   | +5°C~+35°C                                                                                                    |
| 許容相対湿度   | 35%~80%                                                                                                    |
| 許容保存温度   | -20°C~+60°C                                                                                                    |
| 設置条件     | 動作姿勢水平±5°                                                                                                    |
| プリント画素数  | キングサイズ(枠無)1220ドット×1828ドット、(枠有)1152×1536ドット<br>Lサイズ (枠無)1085ドット×1548ドット、(枠有)1024×1360ドット<br>シール紙 1024ドット×1360ドット |
| 解像度      | 310dpi                                                                                                    |
| プリントサイズ  | キングサイズ(枠無)100mm×150mm、(枠有)94.4mm×125.9mm<br>Lサイズ (枠無) 89mm×127mm、(枠有)83.9mm×111.6mm<br>シール紙 83.9mm×111.6mm      |
| プリントスピード | キングサイズ(標準紙)80秒、(オーバーコート紙)105秒<br>Lサイズ (標準紙)75秒、(オーバーコート紙) 95秒                                                   |
| 給紙方式     | 給紙トレイ、自動給紙25枚(標準紙)                                                                                              |
| インクシート   | 専用カセット方式                                                                                                    |
| 入力端子     | プリントデータ入力端子                                                                                                    |
|          | 262mm×79mm×253.5mm(幅×高さ×奥行き)                                                                                    |
| 質量       | 2.2kg(給紙トレイ含む)                                                                                                  |

- ●仕様および外観は改良のため予告なく変更することがありますのでご了承ください。
- ●このプリンターは日本国内のみ使用できます。外国では電源電圧が異なりますので使用できません。 This Printer is designed for use in Japan only and can not be used in any other country.

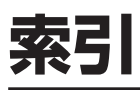

### あ

| インクカセット挿入ドア        | 12 |
|--------------------|----|
| インクカセットの取り付け/取りはずし | 16 |
| エラーランプ             | 12 |

### か

| 紙づまり            | 20 |
|-----------------|----|
| 給紙トレイ           | 12 |
| 給紙トレイの取り付け/取り出し | 17 |
| 給紙トレイへの用紙の入れかた  | 17 |

### さ

| スタンド                    | 19 |
|-------------------------|----|
| 節電モード                   | 12 |
| ソフトのインストール (Macintosh版) | 31 |
| ソフトのインストール (Windows版)…  | 22 |

## た

| 電源ボタン | 12 |
|-------|----|
| 電源ランプ | 12 |

### は

| パソコンとの接続           | 21,30 |
|--------------------|-------|
| パソコンに画像を取り込み       |       |
| プリントする (Macintosh版 | ) 33  |
| パソコンに画像を取り込み       |       |
| プリントする (Windows版). | 25    |
| フェライトコア            | 18    |
| プリンター端子付き機器との接続    | 18    |
| プリンタドライバの設定項目      |       |
| (Windows版)         | 26    |
| プリントダイアログの設定項目     |       |
| (Macintosh版)       | 35    |
| プリントデータ入力端子        | 12    |
| プリントペーパー&インクキッ     | ト 15  |
| プリントランプ            | 12    |
|                    |       |

### や

| 用紙設定ダイアログの設定項目 |    |
|----------------|----|
| (Macintosh版)   | 34 |

| アルファベット |    |
|---------|----|
| USB端子   | 13 |

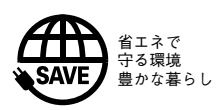

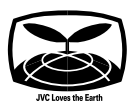

### 故障かな?と思ったら

修理に出す前に 36~~ 37 ページをご確認ください。

### 修理相談

#### 「お買い上げ販売店」へご相談ください。

ご転居等で保証書記載のお買上げ販売店に修理をご依頼 になれない場合は 40 ページの「保証とアフターサービ ス」をお読みの上 38 ~ 39 ページの「ビクターサー ビス窓口」にご相談ください。

### お買物相談

お取扱い方法、お手入れ方法その他ご不明な点は「お客様 ご相談センター」にご相談ください。

東京お客様ご相談センター

### 🖀 (03) 5684-931 1

〒113-0033 東京都文京区本郷3丁目14-7 ビクター本郷ビル

大阪お客様ご相談センター

### 🖀 (06)765-4161

〒543-0028 大阪市天王寺区小橋町10-16 大阪ビクタービル

### ビクターホームページ

インターネット上にビクターのホームページを設けました。

ホームページアドレス

http://www.jvc-victor.co.jp/

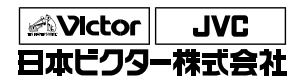

ビデオ事業部

〒221-8528 横浜市神奈川区守屋町3丁目12番地 電話(045)450-2550